### Briefschreibung für Experten: Grenzen von Text-Kommandos überwinden

Dr. Steven Bürger / Martin Ziebula

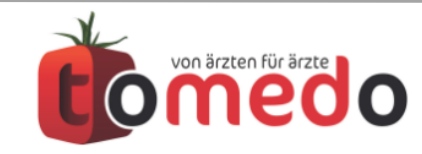

#### Was Sie schon kennen sollten ...

- Vorlagenverwaltung
- Brief-erstellen-Fenster
- Brief-Popover in der Kartei
- einfache Brief-Platzhalter
- Custom-Karteieinträge

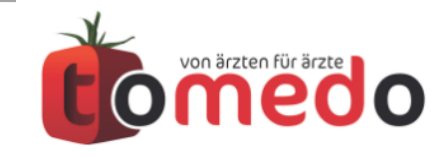

- 1. Briefkommandos (Platzhalter)
- 2. Versteckte Funktionen
- 3. Neues seit dem letzten Jahr

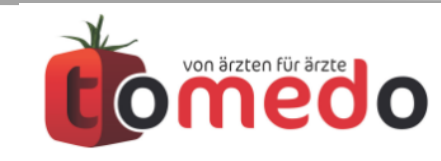

### 1. Briefkommandos (Platzhalter)

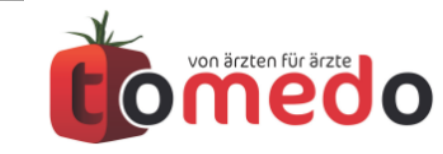

# In der **Kommandoliste** sind alle verfügbaren Brief-Platzhalter dokumentiert.

|                                                                                |                         |                          | Medizinische Dok.               | Keypath Inte   | erne Druckvorlagen | CSV      |  |
|--------------------------------------------------------------------------------|-------------------------|--------------------------|---------------------------------|----------------|--------------------|----------|--|
| ••                                                                             | Vorlagenverwaltung      | Text                     | Text mit Parameter Tabelle      | PDF-Platzhalte | PDF-Feldnamen      | Neue Art |  |
|                                                                                |                         | Name                     | Beschreibung                    | Beispiel       |                    |          |  |
| 111 Vorlagen Farben: nicht repariert intern (fett)<br>nicht vorhanden sichtbar |                         | adressfeld absender      | Mehrzeiliges Feld für           |                |                    |          |  |
| Vorlage                                                                        |                         | adressield_abseilder     | Arztstempel oder                |                |                    |          |  |
| Antrag auf Histologische/Zytologische Begut                                    |                         |                          | Retriebestätten-Anschrift       |                |                    |          |  |
| Arheitsagentur - Ärztlicher Dienst (GS 4 ÄD)                                   |                         |                          |                                 |                |                    |          |  |
| Arzthrief Auswahl (StP) (Datum) Konie                                          |                         | adressfeld_absender2     | wie Befehl ohne 2, nur mit PDF- |                |                    |          |  |
| Ärztliche Unfallmeldung (E1050)                                                |                         |                          | kompatiblen Zeilenvorschüben.   |                |                    |          |  |
| Augenerzt Eührerscheingutschten Sehvermö                                       |                         |                          |                                 |                |                    |          |  |
|                                                                                |                         |                          |                                 |                |                    |          |  |
| Augenärztliche Bescheinigung   Siehtest                                        |                         | adressfeld_empfaenger    | Mehrzeiliges Empfänger-Feld.    |                |                    |          |  |
|                                                                                |                         |                          | wie in Brief-Fenster            |                |                    |          |  |
| Ausführliche Auskunft Augen                                                    |                         | adressfeld nationt       | Mohrzeiliges Adressfeld für den |                |                    |          |  |
| Refundhericht Fal/ - Gastroenterologie                                         |                         | auressieiu_patient       | Detionton mit door              |                |                    |          |  |
| Befundbericht FaV - Kardiologie                                                |                         |                          |                                 |                |                    |          |  |
| Befundbericht FaV - NAIdologie                                                 |                         |                          | Zellenvorschuben.               |                |                    |          |  |
| Begleitschreiben Escharzt - Anbang                                             |                         |                          |                                 |                |                    |          |  |
| Belastungserprobung Arbeitsplatzbeschreib                                      |                         |                          |                                 |                |                    |          |  |
| Berufskrankheit - Anzeige Verdacht (E6000)                                     |                         | adresszeile_absender     | Anschrift der Betriebsstätte in |                |                    |          |  |
| Berufskrankheit - Finverständnis                                               | •                       |                          | einer Zeile, separiert durch    |                |                    |          |  |
| BG-Kostenvoranschlag                                                           |                         |                          | Bullet-Zeichen (Nicht-PDF-      |                |                    |          |  |
| BG-Rechnung                                                                    |                         |                          | kompatibel).                    |                |                    |          |  |
| BKK Homöonathie                                                                |                         | adresszeile absender?    | Anschrift der Betriebsstätte in |                |                    |          |  |
|                                                                                |                         |                          | einer Zeile senariert durch I-  |                |                    |          |  |
| DPV/ Peha-Antrag (April 2015)                                                  |                         |                          | Zeichen                         |                |                    |          |  |
| Fristes Rentengulachten                                                        |                         |                          |                                 |                |                    |          |  |
|                                                                                | Antrag auf Histologisch | agn                      | Arbeitgeber: Name               |                |                    |          |  |
| + - 🌠 Kopie Editieren 💧 Upload Q Sucher                                        | ? 05.07.17, 1:          |                          |                                 |                |                    |          |  |
|                                                                                |                         |                          | Deterial Oralis                 | 6              |                    |          |  |
| Sichthar (84)                                                                  |                         | Q Suchen                 | Beispiel-Spalte                 | austulien      |                    |          |  |
|                                                                                |                         |                          |                                 |                |                    |          |  |
| Vorlage Formular                                                               |                         |                          |                                 |                |                    |          |  |
| Antrag auf Histologische/Zytologische Begutach 🗹 🧻                             | Repariere               |                          |                                 |                |                    |          |  |
| Arbeitsagentur - Ärztlicher Dienst (GS 4 ÄD) 🛛 🗸                               | Drucker: Stat           |                          |                                 |                |                    |          |  |
| Arztbrief Auswahl (StR) (Datum) Kopie                                          | Didokon. Stanao         |                          |                                 |                |                    |          |  |
|                                                                                | Kommandos Siche         | ere Vorlagen auf Desktop | ausch-Center OK                 |                |                    |          |  |
| Alphabetisch ordnen Tipps & Tricks                                             | iterinana oo            |                          |                                 |                |                    |          |  |

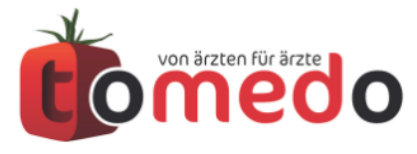

## Die unter **Platzhalter->Text** aufgeführten Kommandos werden im Brief direkt ersetzt

|                       |                                                                                                    | IISCHE DOR.                                | Reypath                                                                      | The Druckvonagen                | 001             |
|-----------------------|----------------------------------------------------------------------------------------------------|--------------------------------------------|------------------------------------------------------------------------------|---------------------------------|-----------------|
| Text                  | Text mit Parameter                                                                                           | Tabelle                                    | PDF-Platzhalter                                                              | PDF-Feldnamen                   | Neue Art        |
| Name ^                | Beschreibung                                                                                                 |                                            | Beispiel                                                                     |                                 |                 |
| adressfeld_absender   | Mehrzeiliges Feld f<br>Arztstempel oder<br>Betriebsstätten-An<br>mit .docx-Zeilenvor                         | ür<br>schrift<br>rschüben.                 | Venenpraxis Pos<br>Stadtallee 740¢<br>68832 Köln                             | stcarrè⇔<br>ĵ                   |                 |
| adressfeld_absender2  | wie Befehl ohne 2,<br>kompatiblen Zeilen                                                                     | nur mit PDF-<br>vorschüben.                | Venenpraxis Pos<br>Stadtallee 740<br>68832 Köln                              | stcarrè                         |                 |
| adressfeld_empfaenger | Mehrzeiliges Empfä<br>wie in Brief-Fenster<br>vorgegeben, mit .de<br>Zeilenvorschüben.<br>Serienbrief angepa | inger-Feld,<br>r<br>ocx-<br>Wird im<br>sst |                                                                              |                                 |                 |
| adressfeld_patient    | Mehrzeiliges Adres<br>Patienten mit .docx<br>Zeilenvorschüben.                                               | sfeld für den<br>-                         | Herrn< <sup>J</sup><br>Dr. Ernst Kantor<br>Ringelring 600⊲<br>Deutschland-18 | owicz എ<br>ഗ<br>894,6 Princeton |                 |
| adresszeile_absender  | Anschrift der Betrie<br>einer Zeile, separie<br>Bullet-Zeichen (Nic<br>kompatibel).                          | ebsstätte in<br>rt durch<br>ht-PDF-        | Venenpraxis Po                                                               | stcarrè • Stadtallee 7          | 40 • 68832 Köln |
| adresszeile_absender2 | Anschrift der Betrie<br>einer Zeile, separie                                                                 | ebsstätte in<br>rt durch  -                | Venenpraxis Po                                                               | stcarrè   Stadtallee 7          | 40   68832 Köln |
| Q Suchen              | Bei                                                                                                    | spiel-Spalte a                             | usfüllen                                                                     |                                 |                 |
| •                     |                                                                                                    |                                            |                                                                              |                                 |                 |

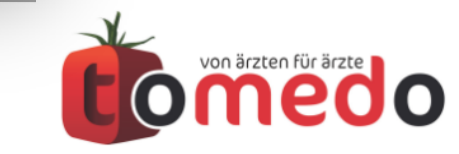

#### Unter **Platzhalter->Text mit Parameter** sind Kommandos aufgeführt, bei denen zusätzliche Parameter angegeben werden müssen

| Platzha<br>Text Text<br>Name | alter Medizinische Dok. Keypath Interne Druckvorlagen CSV                                                                                                    |
|------------------------------|----------------------------------------------------------------------------------------------------|
| Text Text                    | with Decemptor Tabella DDE Distribution DDE Faldremen Nave Art                                                                                                    |
| Name                         | mit Parameter Tabelle PDF-Platzhalter PDF-Feldhamen Neue Art                                                                                                    |
|                              | ∧ Beschreibung                                                                                                    |
| a                            | Anrede mit bis zu zehn Argumenten.<br>Geschlechter: (Patient(w,m), Hausarzt (ww,wm,mw,mm), Überw. Arzt<br>(ww,wm,mw,mm)) Details: Patient w, Patient m, Hausarzt w an Patient w, Hausarzt<br>w an Patient m, Hausarzt m an Patient w, Hausarzt m an Patient m, Überw. Arzt w<br>an Patient w, Überw. Arzt w. an Patient m, Überw. Arzt m. an Patient w, Überw.<br>Arzt. m. an Patient m. Unterstützt Unterlinie (_) als Platzhalter für Leerzeichen. !<br>Leerzeichen trennt die Argumente, daher Leerzeichen im Argument bitte als _<br>angeben. Fallback auf Anrede falls nicht klar identifizierbarer Fall. (Platzhalter im<br>Kommando: %v Vorname Empfänger, %n Nachname Empfänger, %t Titel<br>Empfänger, %z Namenszusatz Empfänger, %pv Vorname Patient, %pn Nachname<br>Patient, %pt Titel Patient, %pz Namenszusatz Patient, _ Leerzeichen |
| bkopfLine                    | Briefkopf, einzelne Zeilen: Argument = Zeilen-Nr beginnend mit 1.                                                                                                    |
| bratekopfLine                | Betriebsstätte/Ärzte/Arzt: Komplexkommando für Arztname und Fachgruppen. Gibt<br>Zeilen einzeln aus. Argument = ZeileNr beginnend mit 1.                                                                                                    |
| d                            | Datum (S=Systemdatum, T=Tageslistendatum, K=Karteidatum, B=letzter Besuch,<br>E=letzer Eintrag in Kartei, Zahl=x Tage ab heute) im Format dd.MM.yyyy<br>standardmäßig. Ansonsten alternatives Format angebbar (dd,MM,yy,HH,mm). Auch<br>Apple Styles durch S=Short, M=Medium und L=Long und N=kein für Datum und<br>Zeit angebbar, zB SS oder LN. Siehe auch: http://forum.tomedo.de/index.php/<br>1768/briefschreibung-besuchs-letzten-karteieintrags-erstaufnahme                                                                                                    |
| datum_withArgs               | Anderes Datum von heute ausgehend: <anzahl tage=""> (+/-)</anzahl>                                                                                                    |
| einleitungPG                 | Geschlechtsspezifische Einleitung in den Arztbrief. 1.Argument: Männlicher Text, 2.Argument: Weiblicher Text. Unterstüzt Unterstriche. Alle Unterstriche werden                                                                                                    |
| Q Suchen                     | Mehr Info über ausgew. Kommando                                                                                                    |

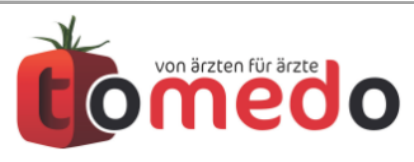

# Mit dem Briefkommando **karteiEintragValue\_withArgs** kann man auf einzelne Werte eines Karteieintrags zugreifen.

 Dieses Kommando benötigt vier Parameter und hat die folgende Syntax: \$[karteiEintragValue\_withArgs <Kürzel> <Variablenname> <Format> <nutze selektierte>]\$

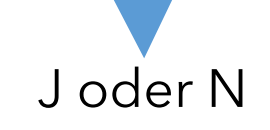

- der <Format> Platzhalter ist nur relevant, wenn die Variable ein Datum oder eine Zahl ist; f
  ür Text sollte immer "\_" gew
  ählt werden
  - 1. Fall: allgemeine Attribute aus beliebigen Karteieinträgen übernehmen
    - als Variablennamen kommen hier infrage "datum" und "text"
  - 2. Fall: Spezielle Variablen aus Custom-Karteieinträgen auslesen
    - hier muss der Variablenname mit "customKarteiEintragEntries." beginnen
    - der Variablenname ist unter admin->Karteieintragstypen hinterleget

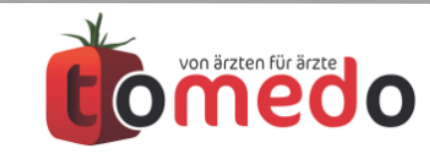

hier: \$[karteiEintragValue\_withArgs RÖN datum dd.MM.yyyy\_HH.mm N]\$

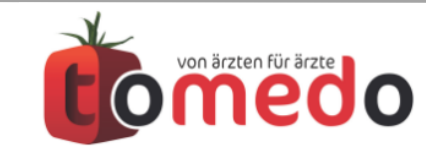

hier: \$[karteiEintragValue\_withArgs RÖN datum dd.MM.yyyy\_HH.mm N]\$

Beispiel für Ergebnis: 18.11.2017 12:00

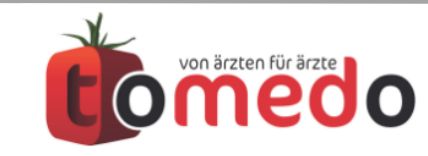

hier: \$[karteiEintragValue\_withArgs BIO customKarteiEintragEntries.Kopfumfang\_N]\$

| Kürzel          | Bezeichnung ^                | Details zum ausgewählte | en Kar | teieintrag       |                  |         |                  |            |
|-----------------|------------------------------|-------------------------|--------|------------------|------------------|---------|------------------|------------|
| DCM             | DICOM                        | Kürzel                  | BIO    |                  |                  |         |                  |            |
| DOK             | Dokument                     |                         |        |                  |                  |         |                  |            |
| ELKG            | Eltern-Körpergröße           | Name                    | Kör    | perdaten         |                  |         |                  |            |
| ERINN           | Erinnerung (archiviert)      | Standardmedientyp       | Cu     | stom             |                  |         |                  |            |
| FOR             | Formular                     |                         |        |                  |                  |         |                  |            |
| KRPRFTT         | Geschätzter Körperfettanteil | Textfarbe               | L      |                  |                  |         |                  |            |
| BMI             | Gewicht/Größe/BMI            | Hintergrundfarbe        |        |                  |                  |         |                  | - 1        |
| FALTERUECK      | Hautfaltendicke Rücken       | J                       |        |                  |                  |         |                  |            |
| FALTETRIZ       | Hautfaltendicke Trizeps      | Popoverbreite           | 500    | )                |                  |         |                  |            |
| HUEFTE          | Hüftumfang                   | Einträgo im             | A.L.   | A                | Mariahlananan    |         |                  |            |
| BIO             | Körperdaten                  | Karteieintrag           | Nr.    | Anzeigename      | variablenname    | A       | rt               |            |
| LAB             | Labor                        | Karteleintrag           | 1      | Kopfumfang       | Kopfumfang       |         | Kopfumfang       | <b>\$</b>  |
| LAV             | Laborauftrag vorbereitet     |                         | 2      | Hüftumfang       | Hüftumfang       |         | Hüftumfang       | $\Diamond$ |
| LBR             | Laborbrief                   | •                       | 3      | Bauchumfang      | Bauchumfang      |         | Bauchumfang      |            |
| MARCU           | Marcumar-Ausweis             |                         | 3      | Dauchumang       | Bauenumang       |         | Dudendiniang     |            |
| MOWOLI          | MOWOLI                       |                         | 4      | Körpertemperatur | Körpertemperatur |         | Körpertemperatur |            |
| NACHR           | Nachricht (archiviert)       |                         |        |                  |                  |         |                  |            |
| PFLH            | Pflegeheim                   |                         | +      | - c              |                  |         |                  |            |
| RECHN           | Privatrechnung               | <b>—</b> • • • • •      |        |                  |                  |         |                  |            |
| MED             | Rezept                       | Zur Auswahl in Ka       | rtei   |                  |                  |         |                  |            |
| RÖN             | Röntgen                      |                         |        |                  |                  |         |                  |            |
| FALTESUMM       | Summe der Hautfaltendicken   |                         |        |                  |                  |         |                  |            |
| TAILLE          | Taillenumfang                |                         |        |                  |                  |         |                  |            |
| test            | Test                         |                         |        |                  |                  |         |                  |            |
| + -             | Q Suche                      |                         |        |                  |                  |         |                  |            |
| Tagessortierung | 0                            |                         |        |                  |                  |         |                  |            |
| — 🔽 für die     | sen Rechner aktivieren       | gelöschte anzeigen      |        |                  | Tausch-Center    | 🍵 Uploa | d Export Import  |            |
|                 |                              |                         |        |                  |                  |         |                  |            |

Seite 11/40

hier: \$[karteiEintragValue\_withArgs BIO customKarteiEintragEntries.Kopfumfang\_N]\$

| Kürzel          | Bezeichnung                  | •      | Details zum ausgewählte | n Kar | rteieintrag      |                  |       |                  |            |    |
|-----------------|------------------------------|--------|-------------------------|-------|------------------|------------------|-------|------------------|------------|----|
|                 | Dicom                        |        |                         |       |                  |                  |       |                  |            |    |
| DCM             | Dicom                        |        | Kürzel                  | BIO   | )                |                  |       |                  |            |    |
| ELKG            | Eltern-Körpergröße           |        | Name                    | Kör   | rperdaten        |                  |       |                  |            |    |
|                 | Eripperung (archiviert)      |        | Standardmodiantun       | C.    | istom            |                  |       |                  | ^          |    |
| FOR             | Formular                     |        | Standardmedientyp       |       | istom            |                  |       |                  | ~          |    |
| KRERETT         | Geschätzter Körnerfettanteil |        | Textfarbe               |       |                  |                  |       |                  | -          |    |
| RMI             | Gewicht/Größe/BMI            |        | Llintorgrundforbo       |       |                  |                  |       |                  |            |    |
| FALTERLIECK     | Hautfaltendicke Rücken       |        | Hintergrundfarbe        |       |                  |                  |       |                  |            |    |
| FAI TETRIZ      | Hautfaltendicke Trizeps      |        | Popoverbreite           | 500   | 0                |                  |       |                  |            |    |
| HUEFTE          | Hüftumfang                   |        |                         |       |                  |                  |       |                  |            |    |
| BIO             | Körperdaten                  | i e li | Einträge im             | Nr.   | Anzeigename      | Variablenname    | A     | Art              | Kc         |    |
| LAB             | Labor                        |        | Karteleintrag           | 1     | Kopfumfang       | Kopfumfang       |       | Kopfumfang       | ٥          |    |
| LAV             | Laborauftrag vorbereitet     | 111    |                         | 2     | Hüftumfang       | Hüftumfang       |       | Hüftumfang       | $\bigcirc$ |    |
| LBR             | Laborbrief                   |        |                         | -     | Device           |                  |       | Developmente     |            |    |
| MARCU           | Marcumar-Ausweis             |        |                         | 3     | Bauchumfang      | Bauchumfang      |       | Bauchumfang      | <u> </u>   |    |
| MOWOLI          | MOWOLI                       | 11     |                         | 4     | Körpertemperatur | Körpertemperatur |       | Körpertemperatur | 0          |    |
| NACHR           | Nachricht (archiviert)       |        |                         |       |                  |                  |       |                  |            |    |
| PFLH            | Pflegeheim                   |        |                         | +     | - C              |                  |       |                  |            |    |
| RECHN           | Privatrechnung               |        |                         |       |                  |                  |       |                  |            |    |
| MED             | Rezept                       |        | 🗹 zur Auswahl in Kai    | rtei  |                  |                  |       |                  |            |    |
| RÖN             | Röntgen                      |        |                         |       |                  |                  |       |                  |            |    |
| FALTESUMM       | Summe der Hautfaltendicken   |        |                         |       |                  |                  |       |                  |            |    |
| TAILLE          | Taillenumfang                |        |                         |       |                  |                  |       |                  |            |    |
| test            | Test                         |        |                         |       |                  |                  |       |                  |            |    |
| + -             | Q Suche                      | •      |                         |       |                  |                  |       |                  |            |    |
| Tennentingung   | •                            | _      |                         |       |                  |                  |       |                  |            |    |
| Tagessortierung |                              | -      |                         |       |                  |                  |       |                  |            | 2. |
| - für die       | sen Rechner aktivieren       |        | geloschte anzeigen      |       |                  | Tausch-Center    | Uploa | ad Export Impo   | rt OK      |    |

### **Beispiel für Ergebnis:** 57,3

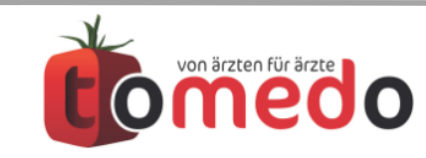

#### Beispiel: Status von Kontrollkästchen "Fieber in Anamnese" in Karteieintrag Center

allgemein: \$[karteiEintragValue\_withArgs <Kürzel> <Variablenname> <Format> <nutze selektierte>]\$

hier: \$[karteiEintragValue\_withArgs Center customKarteiEintragEntries.v1\_N]\$

| Kürzel          | Bezeichnung ^           | Details zum ausgewählte | n Karteieintrag         |                  |                        |            |
|-----------------|-------------------------|-------------------------|-------------------------|------------------|------------------------|------------|
|                 | Arbeitsumunigkeit       |                         |                         |                  |                        |            |
| ABR             | Arztbrief               | Kürzel                  | Center                  |                  |                        |            |
| AUFG-Archiv     | Autgabe (archiviert)    | Name                    | customKartajajatrag Ca  | ator             |                        |            |
| IEN             | Augendruck              | Indific                 | customkarteleintrag_cei | itei             |                        |            |
| ZEICH_AUGE      | Augenstempel (Zeich     | Standardmedientyp       | Custom                  |                  |                        | <b>\$</b>  |
| BEF             | Befund                  | Textfarbo               |                         |                  |                        | _          |
| MeinFOR         | Belastungserprobung     | Textidibe               |                         |                  |                        |            |
| BES             | Besuch                  | Hintergrundfarbe        |                         |                  |                        |            |
| BG              | BG-Bericht              |                         |                         |                  |                        |            |
| RR              | Blutdruck               | Popoverbreite           | 500                     |                  |                        |            |
| CAV             | CAVE med.               | Finträge im             | Nr Anzeigename          | Variablenname    | Art                    |            |
| OCAV            | CAVE org.               | Karteieintrag           | Ni. Anzeigename         | ValiableIIIaiiie |                        | _          |
| Center          | customKarteieintrag     |                         | 3 Fieber in Anamnese    | v1               | Kontrollkästchen       | $\bigcirc$ |
| CHA2DS2         | customKarteieintrag     |                         | 4 Fehlen von Husten     | v2               | Kontrollkästchen       |            |
| CHA2DS2         | customKarteieintrag     |                         | E Casabwallana var      | 12               | Kontrollkästchen       |            |
| HAS-BLED        | customKarteieintrag     |                         | 5 Geschwollene vor      | V3               | KUTHUNKASICHEN         |            |
| HAS-BLED        | customKarteieintrag     |                         | 6 Tonsillenexsudate     | v4               | Kontrollkästchen       | $\bigcirc$ |
| KAI             | customKarteieintrag     |                         | 7                       |                  | Trennlinie             |            |
| WS_LE           | customKarteieintrag     |                         | 9 Contor Cooro          |                  | Seara night aditionhan |            |
| WS_LE           | customKarteieintrag     |                         | 8 Center-Score          | score            | Score flicht eutlerbai |            |
| WS_TVT          | customKarteieintrag     |                         |                         |                  |                        |            |
| WS_TVT          | customKarteieintrag     |                         | + — Kopie               |                  |                        |            |
| DDI             | Dauerdiagnose           |                         | i itopio                |                  |                        |            |
| DCM             | DICOM                   | 🗹 zur Auswahl in Ka     | rtei                    |                  |                        |            |
| DOK             | Dokument                |                         |                         |                  |                        |            |
| eABR            | eArztbrief              |                         |                         |                  |                        |            |
| ELKG            | Eltern-Körpergröße      |                         |                         |                  |                        |            |
| ERINN           | Erinnerung (archiviert) |                         |                         |                  |                        |            |
| + -             | Q Suche                 |                         |                         |                  |                        |            |
| Tagessortierung |                         |                         |                         |                  |                        |            |
| — 🗸 für die     | sen Rechner aktivieren  | gelöschte anzeigen      | Tausch                  | -Center 💧 🖕 U    | pload Export Impor     | t O        |

Seite 13/40

#### Beispiel: Status von Kontrollkästchen "Fieber in Anamnese" in Karteieintrag Center

allgemein: \$[karteiEintragValue\_withArgs <Kürzel> <Variablenname> <Format> <nutze selektierte>]\$

hier: \$[karteiEintragValue\_withArgs Center customKarteiEintragEntries.v1\_N]\$

| Kürzel          | Bezeichnung ^           | Details zum ausgewählte | n Karteieintrag                                   |
|-----------------|-------------------------|-------------------------|---------------------------------------------------|
|                 | Arbeitsumanigkeit       |                         |                                                   |
| ABR             | Arztbrief               | Kürzel                  | Center                                            |
| AUFG-Archiv     | Aufgabe (archiviert)    | Nama                    |                                                   |
| TEN             | Augendruck              | iname                   | customkarteleintrag_Center                        |
| ZEICH_AUGE      | Augenstempel (Zeich     | Standardmedientyp       | Custom                                            |
| BEF             | Befund                  | Tautfacha               |                                                   |
| MeinFOR         | Belastungserprobung     | Textfarbe               |                                                   |
| BES             | Besuch                  | Hintergrundfarbe        |                                                   |
| BG              | BG-Bericht              |                         |                                                   |
| RR              | Blutdruck               | Popoverbreite           | 500                                               |
| CAV             | CAVE med.               | Einträge im             | Nr. Anneiseneme Verieblenneme Art                 |
| OCAV            | CAVE org.               | Karteieintrag           | Nr. Anzeigename variablenname Art                 |
| Center          | customKarteieintrag     | Raiteleinting           | 3 Fieber in Anamnese v1 Kontrollkästchen          |
| CHA2DS2         | customKarteieintrag     |                         | 4 Fehlen von Husten v2 Kontrollkästchen           |
| CHA2DS2         | customKarteieintrag     |                         |                                                   |
| HAS-BLED        | customKarteieintrag     |                         | 5 Geschwoliene vor v3 Kontrolikastchen            |
| HAS-BLED        | customKarteieintrag     |                         | 6 Tonsillenexsudate v4 Kontrollkästchen 🗘         |
| KAI             | customKarteieintrag     |                         | 7 Trennlinie                                      |
| WS_LE           | customKarteieintrag     |                         | Contra Contra Contra Contra right aditionar       |
| WS_LE           | customKarteieintrag     |                         | 8 Center-Score score Score Score licht editierbar |
| WS_TVT          | customKarteieintrag     |                         |                                                   |
| WS_TVT          | customKarteieintrag     |                         | + - Konie                                         |
| DDI             | Dauerdiagnose           |                         |                                                   |
| DCM             | DICOM                   | 🗹 zur Auswahl in Ka     | rtei                                              |
| DOK             | Dokument                |                         |                                                   |
| eABR            | eArztbrief              |                         |                                                   |
| ELKG            | Eltern-Körpergröße      |                         |                                                   |
| ERINN           | Erinnerung (archiviert) |                         |                                                   |
| + -             | Q Suche                 |                         |                                                   |
| Tagessortierung |                         |                         |                                                   |
| — 🔽 für die     | esen Rechner aktivieren | gelöschte anzeigen      | Tausch-Center     Julioad Export Import           |

Wenn ein Center-Karteieintrag angelegt wurde, ist die Ausgabe hier "0" oder "1".

Wir möchten aber eigentlich "ja" oder "nein" …

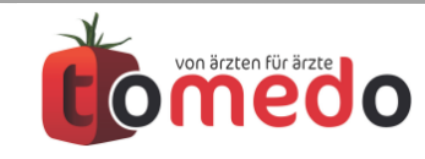

# Mit dem **if-Kommando** können Sie spezielle Ausgaben von Briefkommandos nach Ihren Wünschen anpassen.

• die Anzahl der Parameter ist hier nicht fest vorgegeben

#### Syntax:

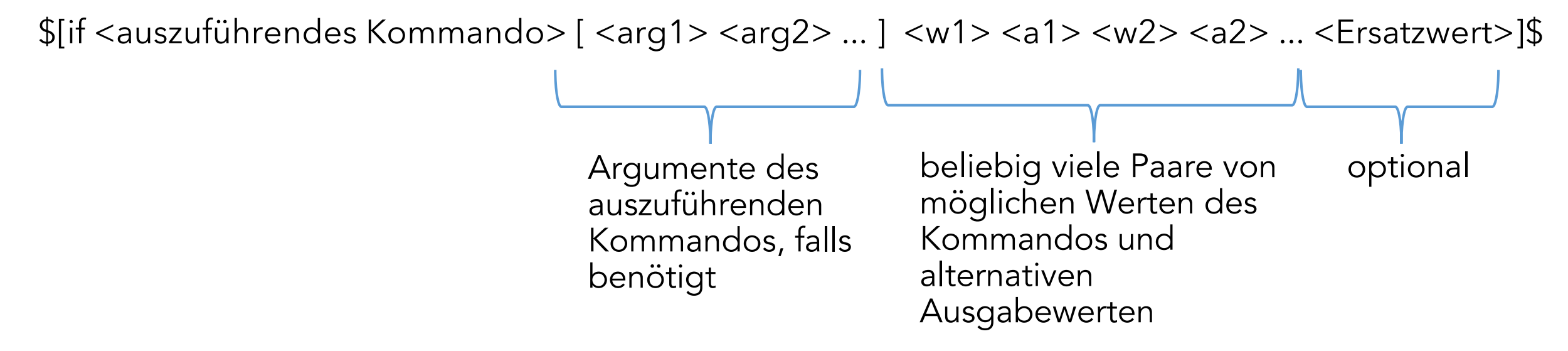

Liefert das auszuführende Kommando keinen der angegeben möglichen Werte, so wird der Ersatzwert ausgegeben, falls er angegeben wurde.

Soll in diesem Fall das Ergebnis des Kommandos ausgeben werden, so ist als Ersatzwert XXX zu wählen.

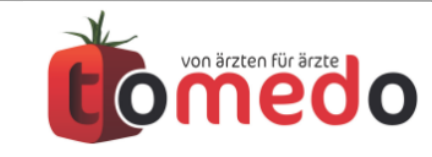

Seite 15/40

#### Beispiel: Status von Kontrollkästchen "Fieber in Anamnese" in letztem Karteieintrag Center als Text

allgemein:

\$[if <auszuführendes Kommando> [ <arg1> <arg2> ... ] <w1> <a1> <w2> <a2> ... <Ersatzwert>]\$

hier:

\$[if karteiEintragValue\_withArgs [ Center customKarteiEintragEntries.v1 \_ N ] 0 nein 1 ja]\$

| Kürzel          | Bezeichnung ^           | Details zum ausgewählte | en Karteieintrag         |               |                        |
|-----------------|-------------------------|-------------------------|--------------------------|---------------|------------------------|
| A0              | Arbeitsumunigkeit       |                         |                          |               |                        |
| ABR             | Arztbrief               | Kürzel                  | Center                   |               |                        |
| AUFG-Archiv     | Aufgabe (archiviert)    | Nama                    | austam Kastalalataan Oos |               |                        |
| TEN             | Augendruck              | Inditie                 | customkarteleintrag_Cer  | nter          |                        |
| ZEICH_AUGE      | Augenstempel (Zeich     | Standardmedientyp       | Custom                   |               |                        |
| BEF             | Befund                  | Toxtforbo               |                          |               |                        |
| MeinFOR         | Belastungserprobung     | Textidibe               |                          |               |                        |
| BES             | Besuch                  | Hintergrundfarbe        |                          |               |                        |
| BG              | BG-Bericht              |                         |                          |               |                        |
| RR              | Blutdruck               | Popoverbreite           | 500                      |               |                        |
| CAV             | CAVE med.               | Einträge im             | Nr. Anzeigename          | Variablenname | Art                    |
| OCAV            | CAVE org.               | Karteieintrag           |                          |               |                        |
| Center          | customKarteieintrag     | -                       | 3 Fieber in Anamnese     | v1            | Kontrollkästchen       |
| CHA2DS2         | customKarteieintrag     |                         | 4 Fehlen von Husten      | v2            | Kontrollkästchen       |
| CHA2DS2         | customKarteieintrag     |                         | 5 Geschwollene vor       | v3            | Kontrollkästchen       |
| HAS-BLED        | customKarteleintrag     | 0                       |                          |               | Kastralliästakas       |
| HAS-BLED        | customKarteleintrag     |                         | 6 Tonsillenexsudate      | v4            | Kontrollkastchen       |
| KAI             | customKarteleintrag     |                         | 7                        |               | Trennlinie             |
| WS_LE           | customKarteieintrag     |                         | 8 Center-Score           | score         | Score nicht editierbar |
| WS_LE           | customKarteieintrag     |                         |                          |               |                        |
| WS_TVT          | customKarteieintrag     |                         |                          |               |                        |
| WS_TVT          | customKarteieintrag     |                         | + – Kopie                |               |                        |
| DDI             | Dauerdiagnose           | <b>—</b> • • • • • •    |                          |               |                        |
| DCM             | DICOM                   | zur Auswahl in Ka       | rtei                     |               |                        |
| DOK             | Dokument                |                         |                          |               |                        |
| eABR            | eArztbrief              |                         |                          |               |                        |
| ELKG            | Eltern-Körpergröße      |                         |                          |               |                        |
| ERINN           | Erinnerung (archiviert) |                         |                          |               |                        |
| + -             | Q Suche                 |                         |                          |               |                        |
| Tagessortierung | 0                       |                         |                          |               |                        |
|                 |                         |                         |                          |               |                        |
| — 🔽 für die     | sen Rechner aktivieren  | gelöschte anzeigen      | Tausch-                  | -Center 🔰 🌢 U | pload Export Import    |

Seite 16/40

#### Beispiel: Status von Kontrollkästchen "Fieber in Anamnese" in letztem Karteieintrag Center als Text

allgemein:

\$[if <auszuführendes Kommando> [ <arg1> <arg2> ... ] <w1> <a1> <w2> <a2> ... <Ersatzwert>]\$

hier:

\$[if karteiEintragValue\_withArgs [ Center customKarteiEintragEntries.v1 \_ N ] 0 nein 1 ja]\$

| Kürzel          | Bezeichnung ^           | Details zum ausgewählte | n Karteieintrag                                      |
|-----------------|-------------------------|-------------------------|------------------------------------------------------|
|                 | Albeitsumunigkeit       |                         |                                                      |
| ABR             | Arztbrief               | Kürzel                  | Center                                               |
| AUFG-Archiv     | Aufgabe (archiviert)    | Namo                    | austamKartaiointrag Contor                           |
| TEN             | Augendruck              | Indille                 | customkarteleintrag_Center                           |
| ZEICH_AUGE      | Augenstempel (Zeich     | Standardmedientyp       | Custom                                               |
| BEF             | Befund                  | Toytfarba               |                                                      |
| MeinFOR         | Belastungserprobung     | Textialbe               |                                                      |
| BES             | Besuch                  | Hintergrundfarbe        | -                                                    |
| BG              | BG-Bericht              |                         |                                                      |
| RR              | Blutdruck               | Popoverbreite           | 500                                                  |
| CAV             | CAVE med.               | Einträge im             | Nr Anzeigename Variablenname Art                     |
| OCAV            | CAVE org.               | Karteieintrag           |                                                      |
| Center          | customKarteieintrag     | J                       | 3 Fieber in Anamnese v1 Kontrollkästchen             |
| CHA2DS2         | customKarteieintrag     |                         | 4 Fehlen von Husten v2 Kontrollkästchen              |
| CHA2DS2         | customKarteieintrag     |                         | 5 Geschwellene vor v2 Kontrollkästchen               |
| HAS-BLED        | customKarteieintrag     | •                       |                                                      |
| HAS-BLED        | customKarteieintrag     |                         | 6 Tonsillenexsudate v4 Kontrollkästchen              |
| KAI             | customKarteieintrag     |                         | 7 Trennlinie                                         |
| WS_LE           | customKarteieintrag     |                         | 8 Center-Score score Score nicht editierbar          |
| WS_LE           | customKarteieintrag     |                         |                                                      |
| WS_TVT          | customKarteieintrag     |                         |                                                      |
| WS_TVT          | customKarteieintrag     |                         | + - Kopie                                            |
| DDI             | Dauerdiagnose           |                         |                                                      |
| DCM             | DICOM                   | 🔽 zur Auswahl in Ka     | rtei                                                 |
| DOK             | Dokument                |                         |                                                      |
| eABR            | eArztbrief              |                         |                                                      |
| ELKG            | Eltern-Körpergröße      |                         |                                                      |
| ERINN           | Erinnerung (archiviert) |                         |                                                      |
| + -             | Q Suche                 |                         |                                                      |
| Tagessortierung |                         |                         |                                                      |
| — 🗸 für die     | sen Rechner aktivieren  | gelöschte anzeigen      | Tausch-Center     Upload     Export     Import     O |

Die Ausgabe ist jetzt "ja" oder "nein". falls ein Center-Eintrag vorhanden ist.

Seite 17/40

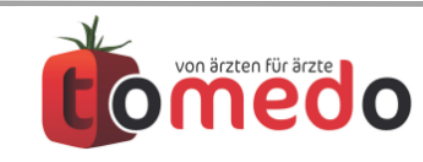

#### Neben den Text-Platzhaltern gibt es noch weitere wie z.B. Tabellenkommandos und pdf-Platzhalter.

#### Tabellenkommandos

- nur in vorformatierter Tabelle einsetzbar
- werden durch eine variable Anzahl an Tabellenzeilen ersetzt je nach Anzahl der Daten
- verwendet für Privatrechnung, Medikamentenplan

#### pdf-Platzhalter

- kurze Platzhalter für Felder in pdf-Dateien

#### pdf-Feldnamen

- super-kurz für Felder mit nur einem Zeichen
- nur bei Formular-Erstellung anwendbar
- das entsprechende Feld muss in Adobe Acrobat speziell benannt werden
- ≻obsolet, da Funktionalität durch pdf-Platzhalter abgedeckt
- Unter "Neue Art" sind beispielsweise Kommandos zum Einfügen von Bildern oder einer Unterschrift hinterlegt

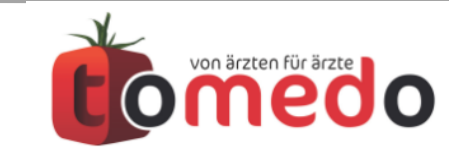

#### Mit dem **x-Kommando** können Karteieinträge in Arztbriefe übernommen werden. Es ist konfigurierbar unter Admin->Briefvorlagen->Kommandos->Medizinische Dok.->x

Kommandoliste Platzhalter Medizinische Dok Keypath Interne Druckvorlagen CSV labor medikamentenplan lab ? Anschließend: Zuerst: und so weiter... Welche Typen? Alle anderen BEF ANA DIA  $\hat{\mathbf{v}}$ Karteieinträge  $\hat{\mathbf{C}}$ DDI auch übernehmen Filter Filter Selektion: Filter Anzahl: 🔽 inaktiv max. Einträge Wie viele und wie alt? inaktiv Filter Alter: 🗸 inaktiv max. Tage nur markierte bzw. selektierte Nur aktuelles Quartal Design Zusatzfunktionen ✓ Fett Name Karteityp: Name Neue Zeile Nur Medikamentenname Einzelner Karteieintrag Formatierung Kürze Text auf ersten Abschnitt Beschriftung: 🗸 Name 🗸 Datum 🗸 Fett 🗸 Neue Zeile Text des Karteieintrages Auch Diagnosen aus Schein [...] letztes Wort. ✓ Neue Zeile Leere Zeile (2x Neue Zeile) An Diagnosen ICD anfügen Verschiedenes Neue Zeile Zeitliche Sortierung: aufsteigend Leere Zeile (2x Neue Zeile) \$[x ANA,(DIA;DDI),BEF inf \_ inf JJ NJ2N JJNN invTime]\$ Berechneter Platzhalter: C

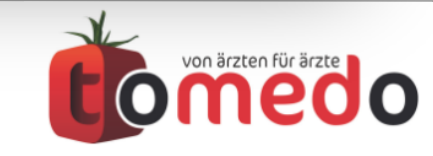

Seite 19/40

#### Minimalbeispiel für Zeilenumbrüche und Information:

| Medizinisch | e Dokur | nentation                                         |          |                 |
|-------------|---------|---------------------------------------------------|----------|-----------------|
| Datum       | Тур     | Eintrag                                           | Doku     | letzte Änderung |
| 02.11.17    | DIA     | Z.n. Amöbom des Darmes (A06.3)                    | zollsoft | zollsoft        |
|             | DIA     | Lungentuberkulose, histologisch gesichert (A15.2) | admin    | zollsoft        |
| 01.11.17    | ANA     | Und noch eine Anamnese.                           | zollsoft | zollsoft        |
|             | ANA     | Das ist Beispieltext für eine Anamnese            | zollsoft | zollsoft        |
| 26.10.17    | DDI     | Parasitophobie                                    | admin    | zollsoft        |
| + -         | Foto    | Audio Export E-Mail                               |          | <b>⊕ ☆</b> Ξ    |

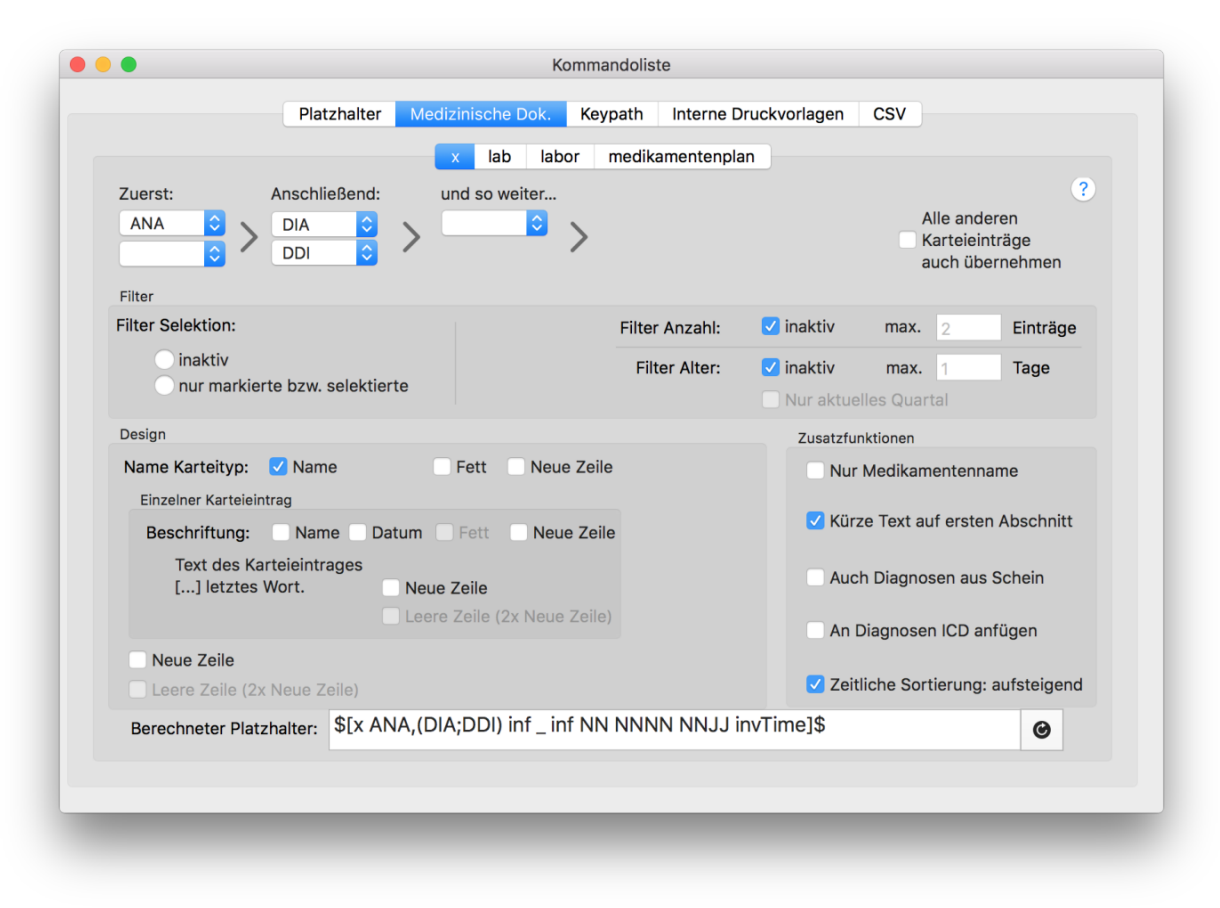

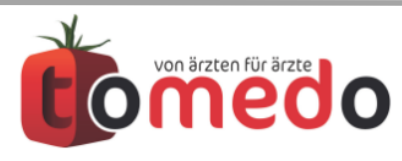

#### Minimalbeispiel für Zeilenumbrüche und Information:

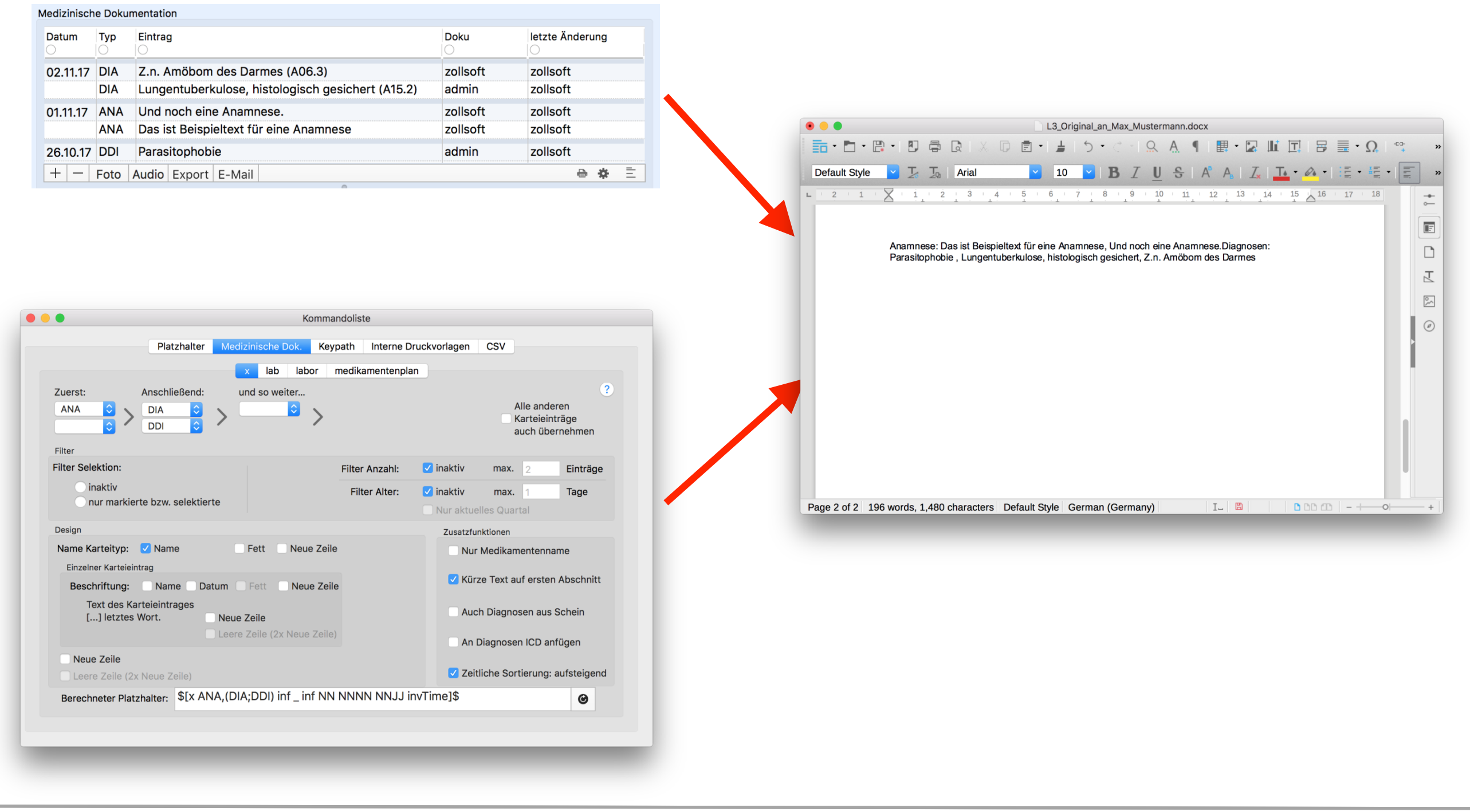

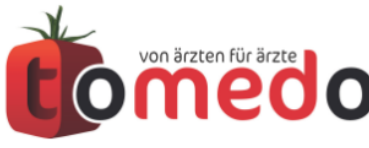

#### Minimalbeispiel für Zeilenumbrüche und Information:

| Medizinisch | e Dokur | mentation                                         |          |                 |
|-------------|---------|---------------------------------------------------|----------|-----------------|
| Datum       | Тур     | Eintrag                                           | Doku     | letzte Änderung |
| 02.11.17    | DIA     | Z.n. Amöbom des Darmes (A06.3)                    | zollsoft | zollsoft        |
|             | DIA     | Lungentuberkulose, histologisch gesichert (A15.2) | admin    | zollsoft        |
| 01.11.17    | ANA     | Und noch eine Anamnese.                           | zollsoft | zollsoft        |
|             | ANA     | Das ist Beispieltext für eine Anamnese            | zollsoft | zollsoft        |
| 26.10.17    | DDI     | Parasitophobie                                    | admin    | zollsoft        |
| + -         | Foto    | Audio Export E-Mail                               |          | <b>⊜</b> ♦ Ē    |

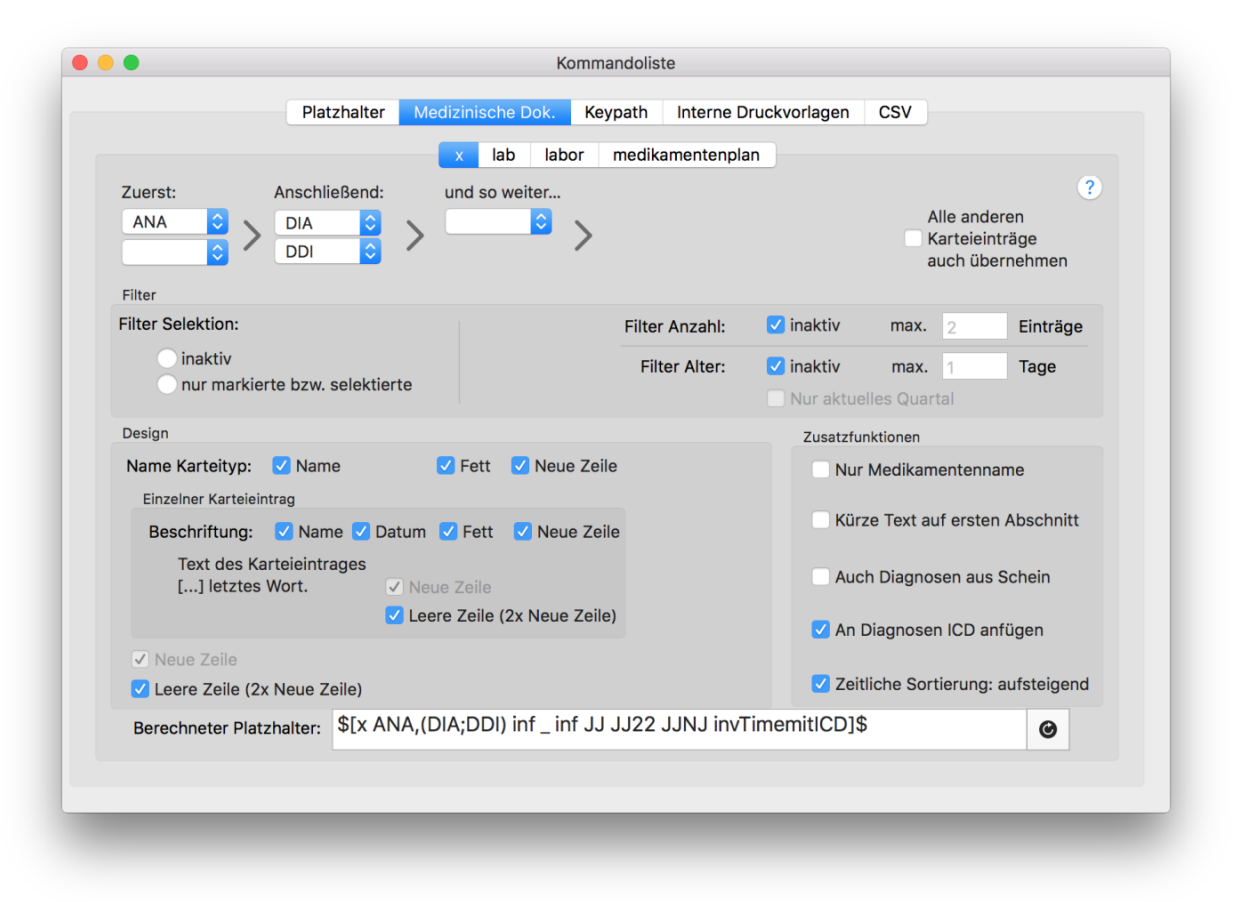

Seite 22/40

#### Minimalbeispiel für Zeilenumbrüche und Information:

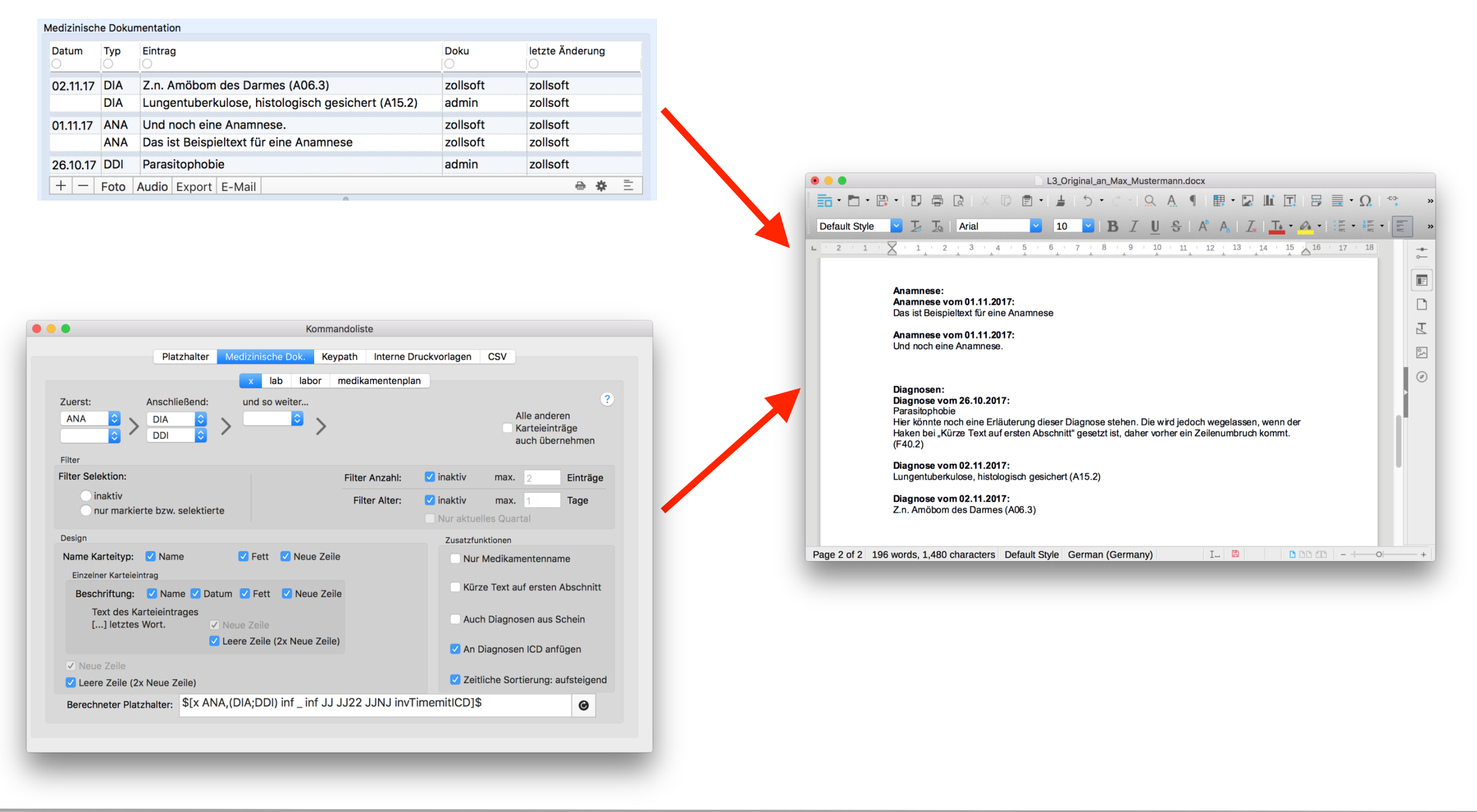

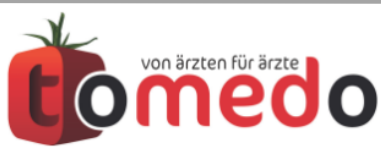

# **NEU (beta):** Texte in Karteieinträgen können jetzt formatiert in Briefe übernommen werden.

| Anamnese 💿 🎍<br>In <i>diesem</i> Text wu | 14. 9. 2017, 15:27<br>J <b>rden <u>Schriftar</u></b> | ≎ <u>A</u> Text ≎<br>t, Farbe, |
|------------------------------------------|------------------------------------------------------|--------------------------------|
| Schriftgr<br>andere verände              | Öße und e<br>ert.                                    | <del>lles</del> vieles         |
| Auch                                     | Tabellen<br>mit                                      | werden<br>übernommen           |
|                                          |                                                      |                                |
| Fingabe du                               | urch admin                                           | Listoria OK                    |

muss momentan erst freigeschaltet werden unter:

tomedo->Einstellungen->Praxis->Brief/Fax/Tel.->Formatierung von Karteieintragstexten in Briefen beibehalten

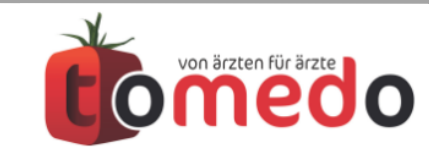

#### Weitere Neuerungen

- Briefe können aus dem Brief- Popover nun auch als pdf-Datei exportiert werden
- Beim Faxen eines Briefs kann diesem ein pdf-Hintergrund hinzugefügt werden
- Wenn ein Brief mit Druckstatus "gedruckt" (grün) nochmals gedruckt wird, kann das Wasserzeichen Kopie hinzugefügt werden

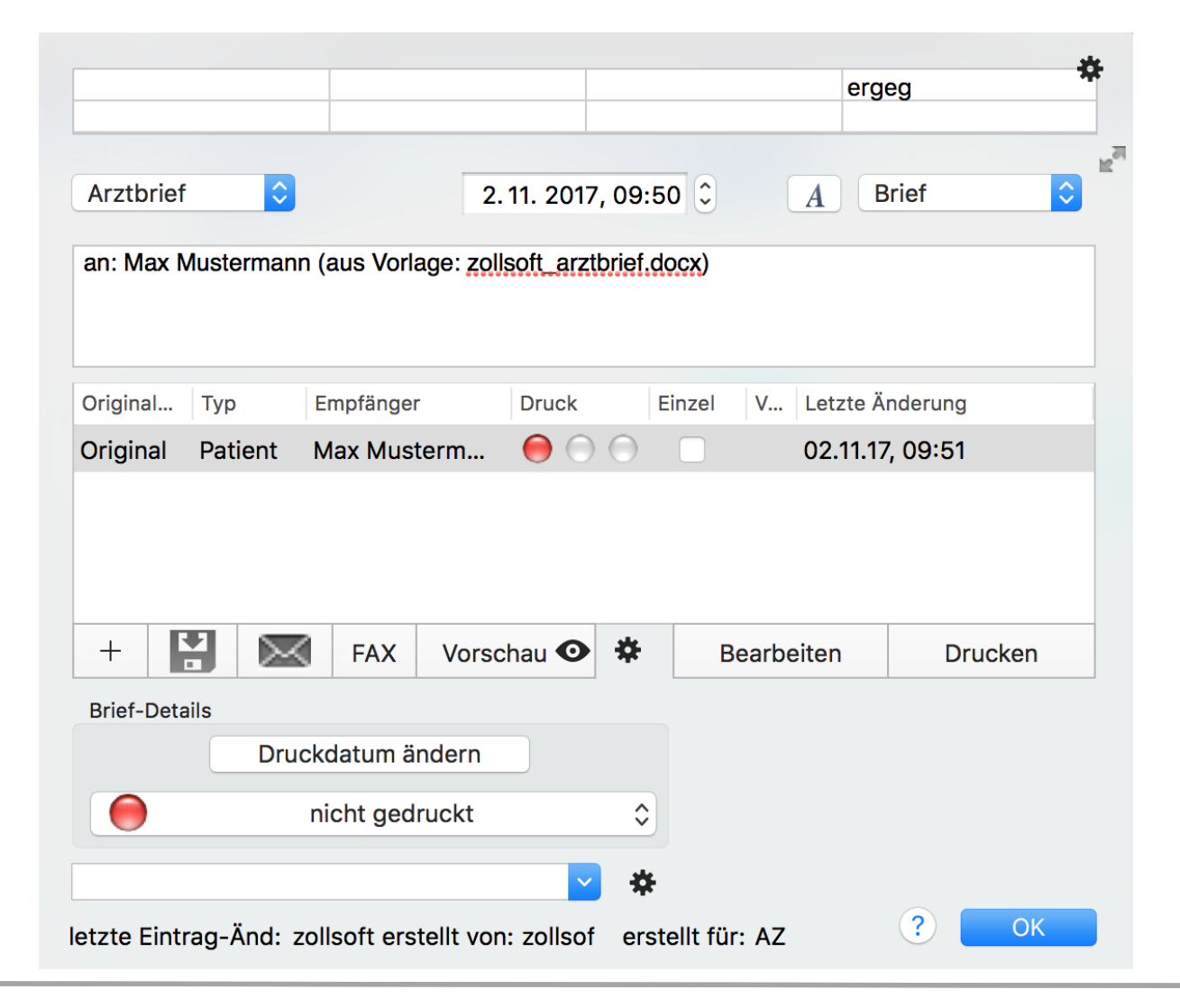

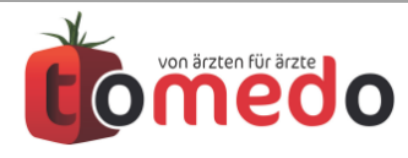

#### Über Keypath kann ausgehend von Patient oder Privatrechnung auf Werte in der Datenstruktur zugegriffen werden.

|         | Kommandoliste                                                                                                    |                                                                                                    |
|---------|----------------------------------------------------------------------------------------------------|----------------------------------------------------------------------------------------------------|
|         | Platzhalter Medizinische Dok. Keypath Interne Druckvorlage                                                                                                    | n CSV                                                                                                    |
|         | Patienten Nr Privatrechnungs Nr                                                                                                    |                                                                                                    |
| p.      | 9 + <b>pr.</b> 44002897076682753                                                                                                    |                                                                                                    |
|         | Michaela Richter von: Michaela Richter                                                                                                    |                                                                                                    |
| \$[&    | p.patientenDetails                                                                                                    | ]\$                                                                                                    |
| gebnis: | <patientendetails: 0x610000307740=""> (entity: PatientenDetails; id: 0x580040b<br/>coredata://6FA287D3-7597-4CF6-A064-ADAA90E579A1/PatientenDetails/p22&gt;<br/>{<w:br></w:br><w:t> aktuelleGVKKartendaten = "0x180054b &lt;x-coredata<br/>6FA287D3-7597-4CF6-A064-ADAA90E579A1/KVKDaten/p6&gt;";</w:t><w:b<br>&gt;<w:t> aktuellePVKartendaten = "0x740042b &lt;x-coredata://<br/>6FA287D3-7597-4CF6-A064-ADAA90E579A1/PVKartendaten/p29&gt;";<!--<br-->w:t&gt;<w:br></w:br><w:t> amtlichesGeburtsdatumDMP = nil:</w:t><w:br></w:br><w:t> arbeitor</w:t></w:t></w:b<br></patientendetails:> | Bilt;x-<br>data:<br>//<br>r/<br>neber<br>Wie bekommen wir den<br>Text aus der Kartei in ein<br>Arztbrief? |
|         | Attribute<br>datamilietzter besuch<br>dmpFallnummer                                                                                                    |                                                                                                    |
|         | dmpFallnummerGesendet                                                                                                    |                                                                                                    |
|         | ersterBesuch                                                                                                    | Kartei - Nr.: 9 - Mich                                                                                    |
|         | freitext                                                                                                    | nächstes beenden PDetails Briefschr. DDIs->Schein HKS Laborverlauf Früherkennung Impf-Doku Tagtren        |
|         | geschlecht                                                                                                    | Details Liste Nächster/vorh. ToDo Mediks                                                                  |
|         | ident<br>identValue                                                                                                    | Michaels Biehters, 119,11,92,(24.9), UM                                                                   |
|         | kilometerZumWohnort                                                                                                    |                                                                                                    |
|         | kilometerZumWohnortValue                                                                                                    |                                                                                                    |
|         | Anomotor Euror tranao                                                                                                    |                                                                                                    |

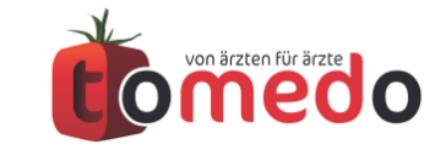

#### Über Keypath kann ausgehend von Patient oder Privatrechnung auf Werte in der Datenstruktur zugegriffen werden.

|               | Kommandoliste                                                                                                    |                                                                                                    |
|---------------|----------------------------------------------------------------------------------------------------|----------------------------------------------------------------------------------------------------|
|               | Platzhalter Medizinische Dok. Keypath Interne Druckvorlagen CSV                                                                                                    |                                                                                                    |
|               | Patienten Nr Privatrechnungs Nr                                                                                                    |                                                                                                    |
| р.            | 9 + <b>pr.</b> 44002897076682753                                                                                                    |                                                                                                    |
|               | Michaela Richter von: Michaela Richter                                                                                                    |                                                                                                    |
| \$[&          | p.patientenDetails                                                                                                    | ]\$                                                                                                    |
| gebnis:       | <patientendetails: 0x610000307740=""> (entity: PatientenDetails; id: 0x580040b <x-<br>coredata://6FA287D3-7597-4CF6-A064-ADAA90E579A1/PatientenDetails/p22&gt; ; data:<br/>{<w:br></w:br><w:t> aktuelleGVKKartendaten = "0x180054b &lt;x-coredata://<br/>6FA287D3-7597-4CF6-A064-ADAA90E579A1/KVKDaten/p6&gt;";</w:t><w:br <br="">&gt;<w:t> aktuellePVKartendaten = "0x740042b &lt;x-coredata://<br/>6FA287D3-7597-4CF6-A064-ADAA90E579A1/PVKartendaten/p29&gt;";<!--<br-->w:t&gt;<w:br></w:br>coredata://<br/>6FA287D3-7597-4CF6-A064-ADAA90E579A1/PVKartendaten/p29&gt;";<!--<br-->w:t&gt;<w:br></w:br>coredata://<br/>6FA287D3-7597-4CF6-A064-ADAA90E579A1/PVKartendaten/p29&gt;";<!--</td--><td>Wie bekommen wir den<br/>Text aus der Kartei in ein<br/>Arztbrief?</td></w:t></w:br></x-<br></patientendetails:> | Wie bekommen wir den<br>Text aus der Kartei in ein<br>Arztbrief?                                                          |
|               | dmpFallnummer<br>dmpFallnummerGesendet                                                                                                    | Kartai Mr. 9. Miaka                                                                                                    |
|               | ersterBesuch                                                                                                    |                                                                                                    |
| $\rightarrow$ | freitext                                                                                                    | nächstes beenden P-Details Brief schr. DDIs->Schein HKS Laborverlauf Früherkennung Impf-Doku Tagtrennu<br>V 🏖 🎎 😁 🕞 🐵 🎯 🔊 |
|               | ident                                                                                                    | Details Liste Nächster/vorh. ToDo Mediks H                                                                                |
|               | identValue                                                                                                    | Michaele Richter = 10.41.00 (34.1) - 14.0<br>Info Dies ist der Freitext in der Kartei von Michaela Rich                   |
|               | kilometerZumWohnort                                                                                                    |                                                                                                    |
|               | kilometerZumWohnortValue                                                                                                    |                                                                                                    |
|               |                                                                                                    | Medizinische Dokumentation                                                                                                |

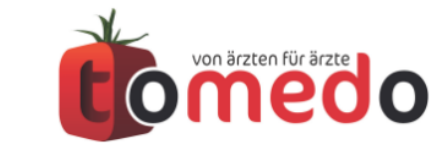

#### Über Keypath kann ausgehend von Patient oder Privatrechnung auf Werte in der Datenstruktur zugegriffen werden.

|         |                          |                | Kom            | mandolis      | te                    |     |     |                      |                                |              |                        |                              |            |
|---------|--------------------------|----------------|----------------|---------------|-----------------------|-----|-----|----------------------|--------------------------------|--------------|------------------------|------------------------------|------------|
|         | Platzha                  | lter Medizi    | nische Dok.    | Keypath       | Interne Druckvorlagen | CSV |     |                      |                                |              |                        |                              |            |
|         | Patienten Nr             |                |                | Priv          | atrechnungs Nr        |     |     |                      |                                |              |                        |                              |            |
| р.      | 9                        |                | + K            | <b>Dr.</b> 44 | 002897076682753       |     |     |                      |                                |              |                        |                              |            |
|         | Michaela Richter         |                |                | von           | : Michaela Richter    |     |     |                      |                                |              |                        |                              |            |
| \$[&    | p.patientenDetai         | text           |                |               |                       |     | ]\$ |                      |                                |              |                        |                              |            |
| gebnis: | Dies ist der Freitext in | der Kartei von | Michaela Richt | er            |                       |     |     |                      |                                |              |                        |                              |            |
|         |                          |                |                |               |                       |     |     |                      |                                |              |                        |                              |            |
|         |                          |                |                |               |                       |     |     |                      |                                |              |                        |                              |            |
|         |                          |                |                |               | K                     |     |     |                      |                                |              |                        |                              |            |
|         |                          |                |                |               |                       |     |     |                      |                                |              |                        |                              |            |
|         | Attribute                |                |                |               |                       |     |     |                      |                                |              |                        |                              |            |
|         |                          |                |                |               |                       |     |     |                      |                                |              |                        |                              |            |
|         |                          |                |                |               |                       |     |     | -                    |                                |              |                        | Kartei - Nr · 9 - N          | Aichaela   |
|         |                          |                |                |               |                       |     |     |                      | ð 💄 🖾                          |              | 🕞 🍐                    |                              | 19         |
|         |                          |                |                |               |                       |     |     | nächstes bee         | nden PDetails Brief schr       | DDIs->Schein | HKS Laborverlauf Fri   | üherkennung Impf-Doku Tag    | -ḋ-        |
|         |                          |                |                |               |                       |     |     | Details              | Nachster/vorn. IoL             | io Mediks    | licheele Richten 110   | 11.02 (24 I) - UA.           | Hinwe      |
|         |                          |                |                |               |                       |     |     |                      |                                | lr<br>•      | fo Dies ist der Freite | ext in der Kartei von Michae | la Richter |
|         |                          |                |                |               |                       |     |     |                      |                                |              |                        |                              |            |
|         |                          |                |                |               |                       |     | ·   | Medizinisch<br>Datum | e Dokumentation<br>Typ Eintrag |              | Doku                   | J letzte Änderung            |            |
|         |                          |                |                |               |                       |     |     | 0                    | 0 0                            |              | 0                      | 0                            |            |
|         |                          |                |                |               |                       |     |     |                      |                                |              |                        |                              |            |
|         |                          |                |                |               |                       |     |     |                      |                                |              |                        |                              |            |

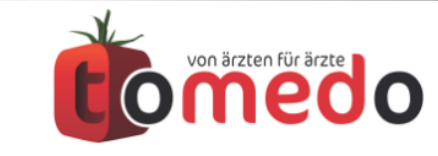

## Interne Druckvorlagen werden für bestimmte Druckfunktionen in tomedo verwendet.

- Umbenennen oder Löschen von internen Vorlagen führt zu einem Fehler, wenn tomedo versucht auf die Vorlage zuzugreifen
- <u>ABER</u>: sie ist anpassenbar
- Die aufgelisteten Kommandos funktionieren nur für die jeweilige Vorlage

| •                         |                                       | Ko                                                | ommandolist                | e                                                 |                         |   |
|---------------------------|---------------------------------------|---------------------------------------------------|----------------------------|---------------------------------------------------|-------------------------|---|
|                           | Platzhalter                           | Medizinische Dok.                                 | Keypath                    | Interne Druckvorlage                              | n CSV                   |   |
| Allge                     | emein Labor                           | Medikamentenplan                                  | Kalender                   | Patiententermine                                  | Sammelrechnung          | ] |
| In den vier Briefvor      | lagen für Laborw                      | erte können Sie auf fo                            | lgende zusä                | tzliche Kommandos zu                              | rückgreifen:            |   |
| Namen: Laborwe<br>Laborwe | rte Druckvorlage<br>rteverlauf Druckv | (ohne Ergebnistext), L<br>orlage (kumulativ), Lal | aborwerte D<br>borwertever | oruckvorlage2 (mit Erge<br>lauf Druckvorlage2 (ch | ebnistext),<br>ronisch) |   |
| Befehl                    | Bezeichnung                           |                                                   |                            |                                                   |                         |   |
| testkuerzel               | Tabellenkomma                         | ndo: Kürzel für Test                              |                            |                                                   |                         |   |
| bezeichnungen             | Tabellenkomma                         | ndo: Bezeichnung des                              | s Tests                    |                                                   |                         |   |
| indikator                 | Tabellenkomma                         | ndo: Indikator                                    |                            |                                                   |                         | _ |
| material                  | Tabellenkomma                         | ndo: Material                                     |                            |                                                   |                         |   |
| ergebnis                  | Tabellenkomma                         | indo: Ergebnis (Zahl)                             |                            |                                                   |                         |   |
| einheit                   | Tabellenkomma                         | ndo: Physikalische Eir                            | nheit des Erg              | jebnisses                                         |                         |   |
| normbereich               | Tabellenkomma                         | ndo: Normbereich                                  |                            |                                                   |                         |   |
| normalwert                | Tabellenkomma                         | ndo: Normalwert                                   |                            |                                                   |                         |   |
|                           |                                       |                                                   |                            |                                                   |                         |   |
|                           |                                       |                                                   |                            |                                                   |                         |   |
|                           |                                       |                                                   |                            |                                                   |                         |   |
|                           |                                       |                                                   |                            |                                                   |                         |   |

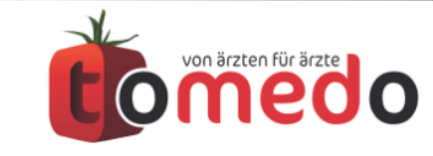

### 2. Versteckte Funktionen

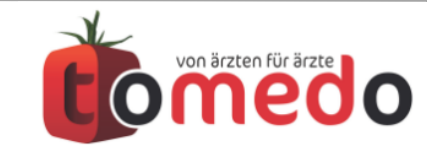

#### Ein Serienbrief ist ein Brief an mehrere Empfänger. Die Einzelbriefe können gemeinsam bearbeitet und gedruckt werden.

|                                                                                |                                               |                                                    | a ser                                                                                                    | IENBRIEF_002.docx                                                                                                    |
|--------------------------------------------------------------------------------|-----------------------------------------------|----------------------------------------------------|----------------------------------------------------------------------------------------------------|----------------------------------------------------------------------------------------------------|
|                                                                                |                                               | 📅 • 🗗 • 🛱                                          |                                                                                                    | E • 4 5 • C • 8 A 9                                                                                                    |
|                                                                                |                                               | Header                                             | 🖌 🛴   Arial                                                                                                    | Y 16 Y B Z U S A                                                                                                    |
|                                                                                | *                                             | L 1 X 1 2                                          | · 3 · 4 · 5 · 6 · 7 · 8                                                                                             | 9 10 11 12 13 14 15 16 17 18                                                                                                    |
| Arztbrief 🗘 26.10. 2017, 09:52                                                 | C A Brief                                     | Venenp                                             | raxis Jena                                                                                                    | Engelplatz-Str. 5<br>01234. Schönsberk                                                                                                    |
| an: Max Mustermann (aus Vorlage: zollsoft_arztbrief)   2<br>Christine Zollmann | Kopie(n) an: Armin Alles, Dr. med.            | Drs. Zolin<br>Fachärzte<br>Drs. Schm<br>Neurochiru | <b>ann und Partner</b><br>für Chirurgie und <u>Schnippelei</u><br><b>itz und Kollegen</b><br>rgische Manipulationen | Tel.: 03641 699100 / Fax: 03641 699110<br>E-Mail: info@venenpraxisjena.de<br>Deutsche Postbank AG<br>IBAN: DE2130120400000015228<br>BIC: PBNKDEFF |
| Original Typ Empfänger Druck Einz                                              | zel V Letzte Änderung                         | Gemeinschaftsp<br>Schönebeck                       | raxis Dr. med. Miriam Gareis-Rath und Björn Gar                                                                     | eis • Engelplatz-Str. 5 • 01234                                                                                                    |
| Original Patient Max Musterm 🔴 🔿 🔿                                             | 26.10.17, 09:53                               | Selendidie                                         |                                                                                                    | Schänsback dan 26 Oktober 2017                                                                                                    |
| Kopie 1 Haus Armin Alles                                                       | 26.10.17. 09:58                               | Serienbrief-B                                      | ereich .                                                                                                    |                                                                                                    |
| Kopie 2 Fach Dr. med. Chri                                                     | 26.10.17. 09:53                               | Serienbrief-B<br>Herm Max M                        | ereich  <br>ustermann,                                                                                              |                                                                                                    |
|                                                                                |                                               | geb. am 01.0<br>Diagnosen:                         | 1.2010, aus 07743 jena, Teststr. 21.                                                                                |                                                                                                    |
|                                                                                | Developition Develop                          | Diagnose vo<br>Atopisches E                        | om 26.09.2017:<br>kzem                                                                                              |                                                                                                    |
| +   -     FAX   Vorschau                                                       | Bearbeiten Drucken                            | Diagnose vo<br>Z.n. <u>Acroder</u> r               | m 08.09.2017:<br>natitis - s. Akrodermattis                                                                         |                                                                                                    |
| Brief-Details                                                                  |                                               | Diagnose vo<br>Z.n. <u>Acroder</u>                 | m 04.08.2017:<br>natitis - s. Akrodermattis                                                                         |                                                                                                    |
| Druckdatum ändern                                                              | Serienbrief Serienbrief<br>bearbeiten drucken | Diagnose vo<br>V.a. Abszeß                         | <b>m 04.08.2017:</b><br>bei Haarbalgzyste                                                                           |                                                                                                    |
| nicht gedruckt                                                                 |                                               |                                                    |                                                                                                    |                                                                                                    |
|                                                                                | Altes Alle Drucken                            | Mit freundlich                                     | en Grüßen,                                                                                                    |                                                                                                    |
| <b>→ *</b>                                                                     |                                               | Musterarzt R                                       | obert                                                                                                    |                                                                                                    |
| letzte Eintrag-And: admin erstellt von: admin erstell                          | t für: admin                                  | Serienbrief-B                                      | ereich                                                                                                    |                                                                                                    |
|                                                                                | N                                             |                                                    |                                                                                                    | 🗉 🖽 📰   🏢 • 🟹 💠 ⊥   🗖                                                                                                    |
|                                                                                | N                                             | Page 1 of 1 114 w                                  | ords, 924 characters Firs                                                                                           | t Page German (Germany) I_                                                                                                    |
|                                                                                |                                               |                                                    |                                                                                                    |                                                                                                    |

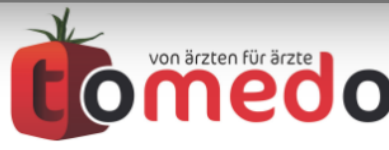

|                                      | Eigene Filterung             | Deutsche Renterwersicherung www.deutsche-renterwersicherung-bw.de<br>Baden-Würftemberg<br>Garterenteil D. 178/22 Karlunge<br>Telefon 07/21 852-31229<br>Deutsche<br>Telefon 07/21 852-31229 |
|--------------------------------------|------------------------------|----------------------------------------------------------------------------------------------------|
| /orlagen                             | For Infos                    | Adabert-Strifter-Streiße 105, 70429 Studgart Telefon 0711 848-0, Telefax 0711 848-21438 Formular zurücksetzen                                                                               |
| Formular 1                           |                              |                                                                                                    |
| Formular 2                           |                              | Ärstiiskas Basiakt zum Antrag auf Leistungen zur Teilhabe (Behabilitetiongantere)                                                                                                    |
| -ormular 5<br>-4224 - Untere Gliedma | ißen 🗸                       | Arzuicher Bencht zum Antrag auf Leistungen zur Teinnabe (Renabilitationsantrag)                                                                                                    |
| F6120 - Hautkrebsberic               | ht 🗹                         | Versicherungsnummer Geburtsdatum                                                                                                    |
| F6122 - Hautkrebserkra               | nkungen 🗸                    | Nama, Vornema, gd. auch Geburtsname<br>Kantorowlicz, Ernst                                                                                                    |
| -6222 - Messhlatt Wirh               |                              | Ansontit<br>Ringelring 600 18894,6 Princeton                                                                                                    |
| 103.                                 | Ť                            | DMP-Patent     Diagnosen in der Reihenfolge einer Bedeutung für die Rehabilitation     Diagnosenbissel (C) 10                                                                               |
|                                      |                              |                                                                                                    |
| Patient Haus Folge                   | Fachar. Überw. Kasse BG      | 2. perint-retarkinin Neternalagiosen 3. Sonstign Diagnosen                                                                                                    |
|                                      |                              | Ein wesentliches Leiden ist (vernutlich) Folge eines                                                                                                    |
|                                      |                              | B 1, Die Antragstellung wurde angereigt durch<br>Patert beh. Azzt Betriebarzt Kranienkasse Servicestolie                                                                                    |
|                                      |                              | 2. Arbetsurfähigkeit besteht wegen nein g, seit (C 1. MissbrauchGefähindung der haboverte (o.GT.CDT. MCV. Drozenschenning) bilte befülgen, soweit vorhanden)                                |
|                                      |                              | Akkhol Drogen Medikamente Sonstige                                                                                                    |
|                                      |                              | D <sup>1</sup> Kankheltsvorgeschichte und -verlauf (Berichte und Gutachten der letzten Jahre bitte befügen)                                                                                 |
|                                      |                              | E 1.] Therapie in den lettlen 6 Monaten (Medkamente, physikalische Therapie, Psychotherapie, etc.)                                                                                          |
| Form                                 | ular-Modus                   | F 1  Jatzige Beschwerden, die für die Antragstellung maßgeblich waren                                                                                                    |
|                                      |                              |                                                                                                    |
|                                      |                              | G 1. Gesundheitliche Einschränkungen im Altag und Beruf                                                                                                    |
|                                      |                              |                                                                                                    |
|                                      |                              | 2. Ausprägungen der Einschränkungen                                                                                                    |
|                                      |                              | ethe site star dott-<br>gradg gradg gradg gradg                                                                                                    |
|                                      |                              | Satz 1, Blatt 1 von 2<br>REHA0200.01/15                                                                                                    |
|                                      | ad                           | min A 2 Abbrechen Nur Speichern (998) Drucken (990)                                                                                                    |
| 🖊 Automatisch Empfänger h            | ninzufügen Vordergrund-Modus |                                                                                                    |
|                                      |                              |                                                                                                    |

von ärzten für ärzte

|                               |                  | Brief erstellen     |           |
|-------------------------------|------------------|---------------------|-----------|
|                               | Eigene Filterung |                     |           |
| forlagen                      | For Infos        |                     |           |
| )                             | 0 0 -            |                     |           |
| Formular 1                    |                  |                     |           |
| ormular 2                     |                  |                     |           |
| ormular 3                     | $\checkmark$     |                     |           |
| 4224 - Untere Gliedmaßen      |                  |                     |           |
| 6120 - Hautkrebsbericht       | $\checkmark$     |                     |           |
| 6122 - Hautkrebserkrankungen  |                  |                     |           |
| 16777 - Messblatt Wirbelsäule |                  |                     |           |
| ios:                          | ×                |                     |           |
|                               |                  |                     |           |
|                               |                  |                     |           |
| atient Haus Folge Fachar. Ü   | berw. Kasse BG   |                     |           |
|                               |                  |                     |           |
|                               |                  |                     |           |
|                               |                  |                     |           |
|                               |                  | Sammeldruck starten |           |
|                               |                  |                     |           |
|                               |                  |                     |           |
|                               |                  |                     |           |
|                               |                  |                     |           |
| Formular-Mod                  | us               |                     |           |
|                               |                  |                     |           |
|                               |                  |                     |           |
|                               |                  |                     |           |
|                               |                  |                     |           |
|                               |                  |                     |           |
|                               |                  |                     |           |
|                               |                  |                     |           |
|                               |                  |                     |           |
|                               |                  | admin ᅌ ?           | Abbrechen |
|                               |                  |                     |           |

Seite 33 / 40

|                                                   | Brief erstellen |                     |           |
|---------------------------------------------------|-----------------|---------------------|-----------|
| Eigene Filteru                                    | ng 🔻            |                     | 5         |
| Vorlagen For In                                   | fos             |                     |           |
| Formular 1                                        |                 |                     |           |
| Formular 2                                        |                 |                     |           |
| Formular 3                                        |                 |                     |           |
| F4224 - Untere Gliedmaßen ✓                       |                 |                     |           |
| F6120 - Hautkrebserkrankungen                     |                 |                     |           |
| F6222 - Messblatt Wirbelsäule                     |                 |                     |           |
| Infos:                                            | *               |                     |           |
|                                                   |                 |                     |           |
|                                                   |                 |                     |           |
| Patient Haus Folge Fachar. Überw. Kasse           | BG              |                     |           |
|                                                   |                 |                     |           |
|                                                   |                 |                     |           |
|                                                   |                 | Sammeldruck starten |           |
|                                                   |                 | Sammeldruck starten |           |
|                                                   |                 |                     |           |
|                                                   |                 |                     |           |
|                                                   |                 |                     |           |
| Formular-Modus                                    |                 |                     |           |
|                                                   |                 |                     |           |
|                                                   |                 |                     |           |
|                                                   |                 |                     |           |
|                                                   |                 |                     |           |
|                                                   |                 |                     |           |
|                                                   |                 |                     |           |
|                                                   |                 |                     |           |
| 🗸 Automatisch Empfänger hinzufügen 🛛 🗸 Vordergrun | d-Modus         |                     | Abbrechen |
|                                                   |                 |                     | _         |
|                                                   |                 |                     |           |

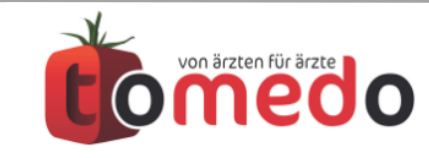

| /orlagen                         | Eigene Filterung  |            |            | 0      |                              |
|----------------------------------|-------------------|------------|------------|--------|------------------------------|
| /orlagen                         |                   |            |            |        |                              |
| )                                | For Infos         |            |            |        | Dateien werde                |
|                                  |                   |            |            |        |                              |
| ormular 1                        |                   |            |            |        | erstellt                     |
| rmular 3                         |                   |            |            |        |                              |
| 224 - Untere Gliedmaßen          |                   |            |            |        |                              |
| 120 - Hautkrebsbericht           |                   |            |            |        |                              |
| 122 - Hautkrebserkrankungen      | $\checkmark$      |            |            |        |                              |
| 222 - Messhlatt Wirbelsäule      |                   |            |            |        |                              |
| s:                               | *                 |            |            |        | Druckdialog fü               |
|                                  |                   | Sammeldrug | ck starten |        | $\mathbf{+}$                 |
| Formular-Modus                   | s                 |            |            |        | Druckdialog fi<br>Formular 2 |
|                                  |                   |            |            |        | $\checkmark$                 |
|                                  |                   |            |            |        | •••                          |
| Automatisch Empfänger hinzufügen | Vordergrund-Modus |            | Abb        | rechen |                              |

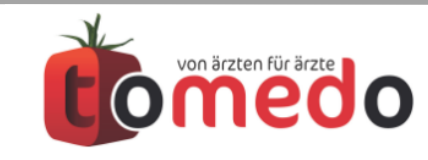

Seite 35 / 40

Wenn "Strenges Druck freigeben durch Arzt" aktiviert ist, müssen Briefe erst von einem Arzt freigegeben werden, bevor sie gedruckt werden können.

Ein Nutzer, der kein Arzt ist, kann dann weder Briefe mit Druckstatus "nicht gedruckt" (rote Druckampel) drucken, noch den Druckstatus "nicht gedruckt" verändern

|              |             |                                  |                            |              |      | erç        | geg      |    |
|--------------|-------------|----------------------------------|----------------------------|--------------|------|------------|----------|----|
| Arztbrief    | f 🗘         |                                  | 2.11.201                   | 7, 09:50     | 0    | A          | Brief    | \$ |
| an: Max N    | Mustermar   | nn (aus Vorla                    | age: zollsoft_ar           | ztbrief.do   | cx)  |            |          |    |
|              |             |                                  |                            |              |      |            |          |    |
| Original     | Тур         | Empfänger                        | Druck                      | Ei           | nzel | V Letzte Å | Änderung |    |
| Original     | Patient     | Max Must                         | term 🥚 🤅                   | $) \bigcirc$ |      | 02.11.1    | 7, 09:51 |    |
|              |             |                                  |                            |              |      |            |          |    |
| +            |             | FAX                              | Vorschau <b>O</b>          | *            | Ве   | earbeiten  | Drucker  | 1  |
| + F          | ails        | FAX                              | Vorschau 🖸                 | *            | Be   | arbeiten   | Drucker  | 1  |
| + Brief-Deta | ails<br>Dru | FAX FAX                          | Vorschau 👁                 | *            | Be   | earbeiten  | Drucker  | 1  |
| + Brief-Deta | ails<br>Dru | FAX<br>Ickdatum är<br>nicht gedr | Vorschau<br>odern<br>ruckt | *            | Be   | earbeiten  | Drucker  | 1  |
| + Brief-Deta | ails<br>Dru | FAX<br>Ickdatum är<br>nicht gedr | Vorschau<br>odern<br>ruckt | *<br>*       | Be   | earbeiten  | Drucker  | 1  |

Konfigurierbar unter: tomedo->Einstellungen->Praxis->Brief/Fax/Tel.

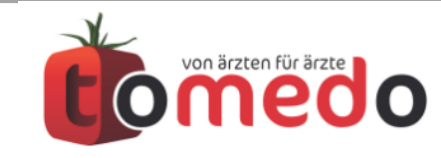

### 3. Neues seit dem letzten Jahr

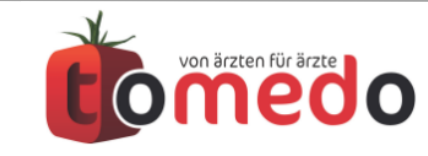

#### **NEU:** Briefvorlagen können jetzt Drucker zugeordnet werden.

• Ist einer Briefvorlage ein Drucker zugeordnet, dann werden Briefe, welche mit dieser Vorlage erstellt wurden, automatisch mit dem zugeordneten Drucker gedruckt.

| •••                                |                                                                                                    |                           | 9                    |                                                                                                    |                |
|------------------------------------|----------------------------------------------------------------------------------------------------|---------------------------|----------------------|----------------------------------------------------------------------------------------------------|----------------|
| 108 Vorlagen                       | Farben: nicht repariert<br>nicht vorhanden                                                                                                    | intern (fett)<br>sichtbar |                      |                                                                                                    |                |
| Vorlage                            | ∧ Formular I                                                                                                    | ntern T                   |                      | Deutsche<br>Rentenversicherung                                                                                                    |                |
| Orthopädische Schuhe (F2404)       |                                                                                                    |                           |                      | Mitteldeutschland                                                                                                    |                |
| Patiententermine                   |                                                                                                    | ✓                         |                      | Ärztlicher Befundbericht zum Antrag auf Leistungen zur medizinischen Rehabilitation/                                                                                                    |                |
| Praxisuebergabe                    | Image: A start and a start a start |                           |                      | Leistungen zur Teilhabe am Arbeitsleben<br>(nach bereits vollegenden Befunden und Berichten)                                                                                                    |                |
| Privatrechnung                     |                                                                                                    |                           |                      | Verscheungerummer Abender                                                                                                    |                |
| Privatrechnung IGeL (Hinweise im   | Hilfefenste                                                                                                    |                           |                      | Nore, Vinume Celuration R = roba                                                                                                    |                |
| Privatrechnung IGeL Brille         |                                                                                                    |                           |                      | Detratiga.Afvase (Stude, Hausrummer)         III 1 teases()           Prodelzaří         Wolnovi           A r Augustrikama         A r Augustrikama                                                                                          |                |
| Privatrechnung IGeL Glaukom        |                                                                                                    |                           | -                    | Zurzek arbeitsunfähig? 6 - Geschurse<br>Digree                                                                                                    |                |
| Privatrechnung IGeL OCT            |                                                                                                    |                           |                      | Diagnosen in der Reihenfolge ihrer med. Bedeutung möjchet als Funktorsaksposen). Daposentikselbei hecktig der Funktorsaksposen, Daposentikselbei hecktig der Funktorsaksposen, Daposentikselbei hecktig der Funktorsaksposen, Stehen Stellen. |                |
| Privatrechnung Kostenvoranschlag   |                                                                                                    |                           |                      |                                                                                                    |                |
| Privatrechnung Mahnstufe 1         |                                                                                                    |                           |                      |                                                                                                    |                |
| Privatrechnung Mahnstufe 2         |                                                                                                    |                           |                      | Jetzige Beschwerden und Funktionseinschränkungen                                                                                                    |                |
| Privatrechnung Mahnstufe 3         |                                                                                                    |                           |                      |                                                                                                    |                |
| R3214 - Befundbericht zum Renter   | nantrag 🛛 🗸                                                                                                    |                           |                      | Taubheit Bindheit wesentliche Gehbehinderung Rollstuhl sonslige Behinderung:                                                                                                    |                |
| Recall-Kontaktlinsenkontrolle      |                                                                                                    |                           |                      | Krankheitsvorgeschichte (Beginn, Verlauf, Ausprägung)                                                                                                    |                |
| Recall-Liste                       | Image: A start of the start of the start |                           |                      |                                                                                                    |                |
| RV Bund 2010 (9-seitig) (April 201 | 5) 🗸                                                                                                    | •                         |                      | Rickofaitoren                                                                                                    |                |
| RV Bund 2010 (Mai 2015)            | Image: A start of the start of the start |                           |                      | Gefährdung durch Akohol Drogen Medikamente Nikosin                                                                                                    |                |
| RV Bund 2013 (3-seitig) (April 201 | 5) 🗸                                                                                                    |                           |                      | Tärigikeitsbedingte und andere soziale Belastungsfaktoren                                                                                                    |                |
| RV Bund 2013 (Mai 2015)            | Image: A start of the start of the start |                           |                      |                                                                                                    |                |
| RV Bund Gutachten                  | $\checkmark$                                                                                                    |                           |                      |                                                                                                    |                |
| RV Mitteldeutschland               |                                                                                                    |                           |                      | G SMS 100 (81.2) 112008 Oliginal für die Deutsche Rentenversicherung Witsdeutschand<br>1. Durchschift für die Rekabilisionerinfthang<br>2. Durchschift für die Indeutschien Acz                                                               |                |
| + - 💋 Kopie Editie                 | eren 🌢 Upload                                                                                                    | Q Sucher                  | RV Mitteldeutschland |                                                                                                    |                |
| Sighthar (82)                      | •                                                                                                    |                           | ? 05.07.17, 12:0     | 02:43 703.1 KB                                                                                                    |                |
| Vorlage                            | Formula                                                                                                    | r                         |                      | Kartei-Kürz                                                                                                    | zel 📄          |
| Antrag auf Histologische/Zytologis | che Begutach                                                                                                    |                           |                      | anlegen                                                                                                    | PDF            |
| Arbeitsagentur - Ärztlicher Dienst | (GS 4 ÄD)                                                                                                    |                           |                      |                                                                                                    |                |
| Arztbrief Auswahl (StR) (Datum) Ko |                                                                                                    |                           | Repariere            | Prüfsumme: FFAD1FDDE584568B36                                                                                                    | 44077E27D74971 |
| Augenarzt Führerscheingutachten    | Sehvermögen 🗹                                                                                                    |                           | Drucker: Stand       | ard 📀                                                                                                    |                |
|                                    |                                                                                                    |                           |                      |                                                                                                    |                |

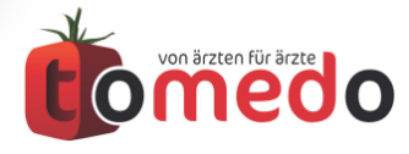

#### **NEU:** Briefvorlagen können jetzt Drucker zugeordnet werden.

• Man kann auch Druckern die Briefvorlagen zuweisen über:

tomedo->Einstellungen->Arbeitsplatz->Druckprofile

|       |                                 |           |               |                |        | Linstenungen          |                  |              |          |                                                    |
|-------|---------------------------------|-----------|---------------|----------------|--------|-----------------------|------------------|--------------|----------|----------------------------------------------------|
|       |                                 |           |               | (              | Nutz   | zer Arbeitsplatz      | Praxis           |              |          |                                                    |
|       | Arbeit                          | splatz Ka | arteieinträge | Scripte Drug   | ckprot | file Sonstiges I      | Briefschreibung  | CSV-Import/E | xport    | Extern Kiosk                                       |
|       |                                 |           |               |                |        |                       |                  | 2            |          |                                                    |
| Nam   | e                               |           |               |                |        | Anmeldung             |                  | ·            |          |                                                    |
|       | Sprechzimme                     | r         |               |                |        | Ŭ                     |                  |              |          |                                                    |
|       |                                 |           |               |                | *      | ist Standarddrucker a | uf diesem Rechne | er für:      |          |                                                    |
| -     | Anmelaung                       |           |               | 0              | D- 1   |                       |                  |              |          |                                                    |
|       |                                 |           |               |                |        | KV-A4-Formula         | rote             | s Rezept     |          |                                                    |
|       |                                 |           |               |                |        | A5-Formular           | 🔽 grue           | enes Rezept  |          |                                                    |
|       |                                 |           |               |                |        | Sonst. A4-Form        | . 🔽 FAX          |              |          |                                                    |
|       |                                 |           |               |                |        |                       |                  |              |          |                                                    |
|       |                                 |           |               |                |        | zusätzlich für folge  | nde Formulare:   |              | für folg | gende Briefvorlagen:                               |
|       |                                 |           |               |                |        | Druck Kürzel          | Bezeichnung      |              | Druck    | Bezeichnung                                        |
|       |                                 |           |               |                |        | BeglFav               | Begleitschreib   | en Facharzt  |          | Privatrechnung Mahnstuf                            |
|       |                                 |           |               |                |        |                       |                  | orgeleistun  |          | Privatrechnung Mahnstuf                            |
|       |                                 |           |               |                |        | RezBTM                | BTM-Rezept       | orgereisturi |          | Privatrechnung Mahnstuf                            |
|       |                                 |           |               |                |        | APHAB                 | APHAB            |              |          | R3214 - Befundbericht zu                           |
|       |                                 |           |               |                |        | Armband               | Armband          |              |          | RV Bund 2010 (S-Seng) (<br>RV Bund 2010 (Mai 2015) |
|       |                                 |           |               |                |        | Physio                | Heilmittelveror  | rdnungPhysio |          | RV Bund 2013 (3-seitig) (                          |
|       |                                 |           |               |                |        | GU                    | Gesundheitsur    | ntersuchung  |          | RV Bund 2013 (Mai 2015)                            |
|       |                                 |           |               |                |        | Vollmacht             | customFormul     | ar_Vollmacht |          | RV Bund Gutachten                                  |
|       |                                 |           |               |                |        | APHABn                | APHABNach        | Interanu     |          | RV Mitteldeutschland                               |
|       |                                 |           |               |                |        | F2404                 | F2404            |              |          | Recall-Kontaktlinsenkontr                          |
|       |                                 |           |               |                |        | EzvPP                 | EmpfehlungPri    | imaerpraev   |          | Sammelrechnung Details                             |
|       |                                 |           |               |                |        | Alle auswählen Au     | swahl umkehren   |              | Alle au  | swählen Auswahl umkehren                           |
|       |                                 |           |               |                |        | Alle Zuweisungen lö   | schen            |              | Alle Z   | uweisungen löschen                                 |
|       | Q Suche                         |           | zur Druckor   | ofilverwaltung |        | O Sucha               |                  |              |          | O Sucho                                            |
|       | ∽ ouono                         |           | Zur Druckpi   | oniverwartung  |        | Q Suche               |                  |              |          |                                                    |
| Lokal | e Datenbank <mark>l</mark> ösch | nen       |               |                |        |                       |                  |              |          | Tipp-Popover anzeigen                              |
|       |                                 |           |               |                |        |                       |                  |              |          |                                                    |

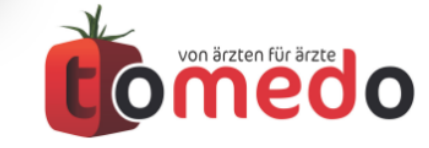

Seite 39/40

### Danke für Ihre Aufmerksamkeit!

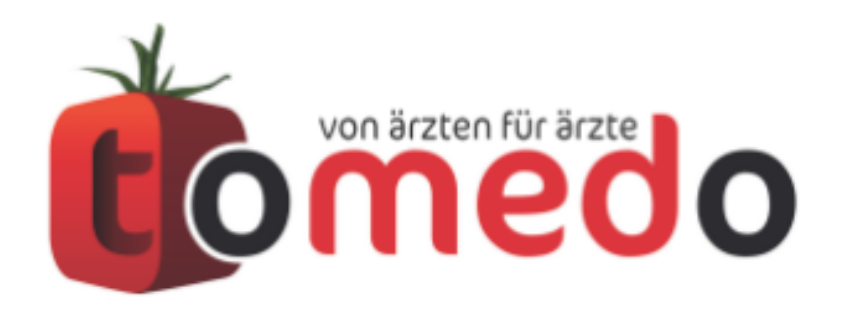

die innovative Arztpraxis-Verwaltungssoftware von:

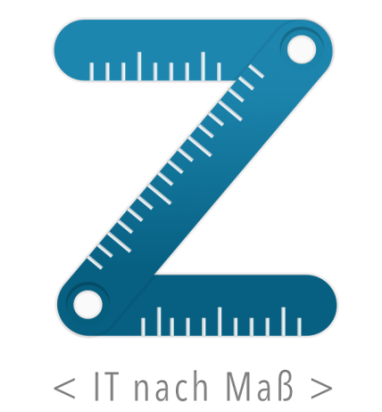

zollsoft GmbH Engelplatz 8 07743 Jena

Geschäftsführer: Dr. Andreas Zollmann, Johannes Zollmann Registergericht: Amtsgericht Jena, HRB 507075 www.zollsoft.de | www.tomedo.de

Vertrieb: <u>03641 - 269 41 62</u> Support: <u>03641 - 268 41 51</u> Fax: <u>03641 - 268 71 83</u>

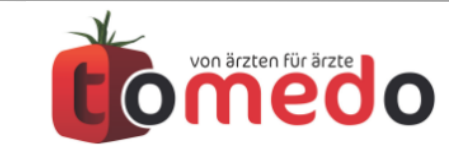